# ❀YAMAHA Sistema di microfoni wireless della serie RM

Manuale di riferimento

Punto d'accesso per microfoni
RM-WAP-16 RM-WAP-8

Microfono wireless
RM-WOM RM-WDR RM-WGL RM-WGS

Caricabatteria microfono

# SOMMARIO

| Informazioni                                 | 1  |
|----------------------------------------------|----|
| INTRODUZIONE                                 | 2  |
| Software di utilità disponibile              |    |
| Manuali disponibili                          | 2  |
| CONTROLLI E FUNZIONI                         | 3  |
| RM-WAP-16 RM-WAP-8                           |    |
| RM-WOM RM-WDR                                | 5  |
| RM-WGL RM-WGS                                | 7  |
| RM-WCH-8                                     |    |
| INSTALLAZIONE E IMPOSTAZIONE                 | 10 |
| SOFTWARE DI UTILITÀ DISPONIBILE              |    |
| Avvio della GUI Web Device Manager           |    |
| Uso della funzione SITE SURVEY               |    |
| Uso della funzione AUTO SETUP                | 17 |
| APPENDICE                                    | 25 |
| Diagramma a blocchi                          |    |
| SPIEGAZIONI                                  |    |
| Informazioni su DECT                         |    |
| Spiegazione della finestra [SITE SURVEY]     |    |
| Aumento del numero di microfoni utilizzabili |    |
| Aggiornamento del firmware                   |    |
| Inizializzazione                             |    |
| SPECIFICHE PRINCIPALI                        |    |
| RM-WAP-16 RM-WAP-8                           |    |
| RM-WOM RM-WDR RM-WGL RM-WGS                  |    |
| RM-WCH-8                                     |    |

## Informazioni

• Le illustrazioni e le immagini presenti in questo manuale vengono fornite esclusivamente a scopo descrittivo.

- I nomi delle aziende e dei prodotti riportati in questo manuale sono marchi o marchi registrati dei rispettivi proprietari.
- Miglioriamo continuamente il software per i nostri prodotti. È possibile scaricare la versione più recente dal sito Web Yamaha.

- Questo documento si basa sulle specifiche più recenti al momento della pubblicazione. È possibile scaricare la versione più recente dal sito Web Yamaha.
- È vietata la riproduzione totale o parziale di questo manuale senza autorizzazione.
- In questo manuale, "punto d'accesso" indica il punto d'accesso per microfoni, "microfono" indica il microfono wireless e "caricabatteria" indica il caricabatteria del microfono.

# **INTRODUZIONE**

Vi ringraziamo per aver acquistato i prodotti del sistema di microfoni wireless della serie RM Yamaha.

Questi prodotti, che includono un microfono wireless, punto di accesso, batteria, caricabatteria ecc., sono parte di una soluzione wireless ADECIA.

Per un uso corretto e sicuro dell'unità, leggere prima attentamente questo manuale insieme al Manuale di istruzioni incluso con ciascun prodotto.

## Software di utilità disponibile

È possibile utilizzare questo software di utilità per configurare l'unità a seconda dell'uso e dell'ambiente.

| GUI Web "RM-WAP Device Manager" | Consente di usare un browser sul computer per configurare e utilizzare l'unità.                                                                                   |
|---------------------------------|----------------------------------------------------------------------------------------------------|
| RM Device Finder                | Software applicativo per controllare i dispositivi ADECIA sulla rete. Rileva i dispositivi ADECIA sulla rete e visualizza Device Manager per ciascun dispositivo. |
| ProVisionaire Design            | Software applicativo Windows per progettare e gestire un intero impianto audio costituito da una combinazione di vari dispositivi.                                |
| ProVisionaire Control           | Software applicativo Windows che consente di controllare da remoto da un singolo pannello di controllo i parametri di vari dispositivi.                           |
| ProVisionaire Touch             | Software applicativo iPad che consente di controllare da remoto i parametri di vari dispositivi da un singolo pannello di controllo.                              |

### Manuali disponibili

Descrive i manuali relativi al prodotto.

|   | RM-WAP Manuale di istruzioni (incluso)                                                                  | Contiene le precauzioni per l'uso in sicurezza dell'unità e la procedura                                                    |
|---|----------------------------------------------------------------------------------------------------|----------------------------------------------------------------------------------------------------|
|   | RM-WOM Manuale di istruzioni (incluso)                                                                  | d'installazione.                                                                                                    |
|   | RM-WCH Manuale di istruzioni (incluso)                                                                  |                                                                                                    |
|   | RM-WBT Manuale di istruzioni (incluso)                                                                  |                                                                                                    |
| V | Manuale di riferimento sistema di microfoni<br>wireless della serie RM (il presente manuale/<br>PDF)    | Fornisce dettagli sul collegamento e l'uso dell'unità.                                                                      |
|   | Guida operativa per la GUI Web Device<br>Manager per il sistema di microfoni wireless<br>della serie RM | Fornisce dettagli sulla GUI Web Device Manager, che consente di usare il computer per configurare e utilizzare l'unità.     |
|   | Specifiche del protocollo di controllo remoto della serie RM.                                           | Fornisce dettagli sulle informazioni di comando per acquisire e controllare informazioni sull'unità da dispositivi esterni. |
|   | Guida per l'utente ProVisionaire Design                                                                 | Fornisce dettagli sull'uso di ProVisionaire Design.                                                                         |
|   | Guida all'impostazione di ProVisionaire<br>Control                                                      | Fornisce dettagli sull'uso di ProVisionaire Control.                                                                        |

I relativi software e manuali sono scaricabili dal seguente sito web.

▼ Sito web Yamaha (Downloads) https://download.yamaha.com/

# **CONTROLLI E FUNZIONI**

## **RM-WAP-16 RM-WAP-8**

## [Pannello anteriore]

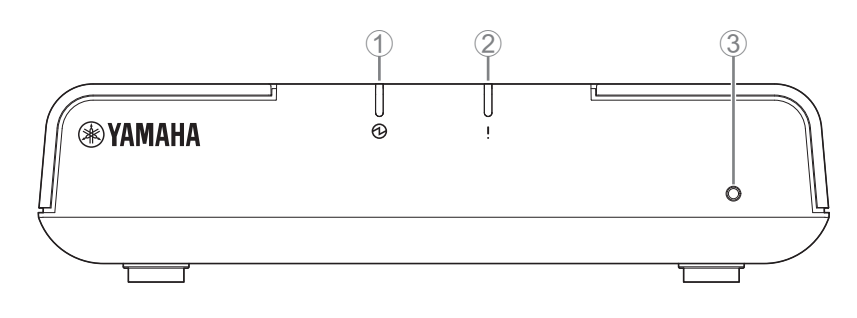

## Indicatore di accensione

| Condizione                              | Indicatore di accensione       | Stato dell'unità                     |
|-----------------------------------------|--------------------------------|--------------------------------------|
| Cavo LAN collegato alla porta Dante/PoE | Illuminato in verde            | In funzione                          |
| -                                       | Lampeggia rapidamente in rosso | Si è verificato un errore di sistema |

#### ② ! Indicatore di stato

| Condizione                                                      | Indicatore di stato                                                     | Stato dell'unità                                          |
|-----------------------------------------------------------------|-------------------------------------------------------------------------|-----------------------------------------------------------|
| Accoppiamento tramite GUI Web                                   | Lampeggia rapidamente in blu                                            | In attesa di accoppiamento/accoppiamento                  |
| Accoppiamento tramite GUI Web                                   | (dopo lampeggiamento rapido in blu)<br>Lampeggia due volte in blu       | Accoppiamento riuscito                                    |
| Accoppiamento tramite GUI Web                                   | (dopo lampeggiamento rapido in blu)<br>Lampeggia due volte in rosso     | Accoppiamento non riuscito                                |
| È stato fatto clic sul l'icona di identificazione nella GUI Web | Lampeggia in bianco                                                     | In fase di risposta (alla funzione di<br>identificazione) |
| Aggiornamento del firmware                                      | Lampeggia rapidamente in bianco                                         | Firmware in fase di aggiornamento                         |
| Aggiornamento del firmware                                      | (dopo lampeggiamento rapido in bianco)<br>Lampeggia due volte in bianco | Aggiornamento firmware riuscito                           |
| Aggiornamento del firmware                                      | (dopo lampeggiamento rapido in bianco)<br>Lampeggia due volte in rosso  | Aggiornamento firmware non riuscito                       |
| -                                                               | Lampeggia in rosso                                                      | Si è verificato un errore di trasmissione                 |
| _                                                               | Lampeggia rapidamente in rosso                                          | Si è verificato un errore di sistema                      |

#### **③** Pulsante Reset

| Condizione                        | Indicatore di stato                   | Stato dell'unità                        |
|-----------------------------------|---------------------------------------|-----------------------------------------|
| Pulsante Reset premuto a lungo da | Lampeggia in blu due volte al secondo | Impostazioni correlate alla rete        |
| 4 secondi a meno di 8 secondi,    | (durante la pressione prolungata/il   | In attesa di ripristino/ripristino      |
| poi rilasciato                    | ripristino)                           | (riavvio automatico dopo il ripristino) |
| Pulsante Reset premuto a lungo da | Lampeggia in blu tre volte al secondo | Tutte le impostazioni                   |
| 8 secondi a meno di 12 secondi,   | (durante la pressione prolungata/il   | In attesa di ripristino/ripristino      |
| poi rilasciato                    | ripristino)                           | (riavvio automatico dopo il ripristino) |

**NOTA:** Utilizzare un oggetto a punta fine come un perno espulsore per premere il pulsante Reset.

## [Pannello inferiore]

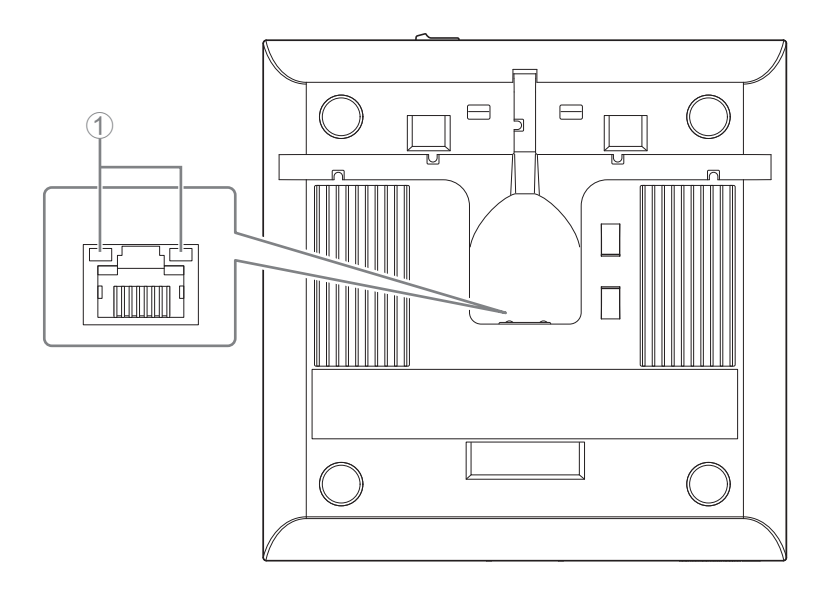

#### ① Indicatori della porta di rete (porta Dante/PoE)

| Indicatore della porta di rete             | Stato dell'unità                                              |
|--------------------------------------------|---------------------------------------------------------------|
| Indicatore sinistro illuminato in verde    | Collegamento disponibile                                      |
| L'indicatore sinistro lampeggia in verde   | Trasferimento dei dati                                        |
| Indicatore sinistro spento                 | Collegamento non disponibile                                  |
| Indicatore destro illuminato in verde      | In funzione sul wordclock del dispositivo periferico (leader) |
| L'indicatore destro lampeggia in verde     | Con la funzione di wordclock leader                           |
| L'indicatore destro lampeggia in arancione | Wordclock sbloccato                                           |

AVVISO:

- Quando si scollega il cavo LAN dalla porta Dante/PoE, attendere almeno cinque secondi prima di ricollegare il cavo. In caso contrario, potrebbero verificarsi danni o malfunzionamenti.
  - Con una rete Dante, non utilizzare la funzione EEE\* dello switch di rete. Sebbene le impostazioni di consumo elettrico reciproche vengano regolate automaticamente tra gli switch che supportano la funzione EEE, alcuni di questi non eseguono correttamente tale operazione. Di conseguenza, la funzione EEE dello switch potrebbe essere abilitata in modo inappropriato nella rete Dante, peggiorando le prestazioni di sincronizzazione del clock e interrompendo l'audio. Pertanto, tenere presente le indicazioni riportate di seguito.
  - Quando si utilizzano switch gestiti, disattivare la funzione EEE su tutte le porte utilizzate per Dante. Non utilizzare uno switch che non consente la disattivazione della funzione EEE.
  - Quando si utilizzano switch non gestiti, non utilizzare switch che supportano la funzione EEE. In tali switch, la funzione EEE non può essere disattivata.
  - \* Funzione EEE (Energy-Efficient Ethernet): tecnologia che riduce il consumo elettrico dei dispositivi Ethernet durante i periodi di basso traffico di rete; nota anche come Green Ethernet o IEEE802.3az.

### [Pannello superiore/pannello laterale]

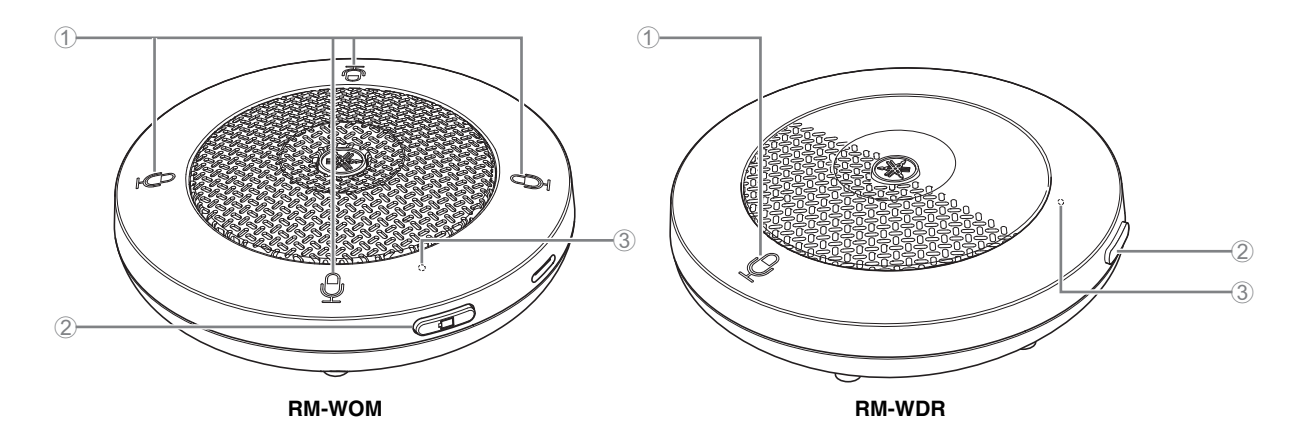

#### ① Dulsanti/indicatori Mic

| Condizione                                                         | Indicatore Mic                                                          | Stato dell'unità                                          |
|--------------------------------------------------------------------|-------------------------------------------------------------------------|-----------------------------------------------------------|
| Pulsante Mic toccato                                               | Illuminato in verde                                                     | Microfono acceso                                          |
| Pulsante Mic toccato                                               | Illuminato in rosso<br>(lampeggia ogni 2 secondi)                       | Microfono spento                                          |
| È stato fatto clic sul l'icona di<br>identificazione nella GUI Web | Lampeggia in bianco                                                     | In fase di risposta<br>(alla funzione di identificazione) |
| Aggiornamento del firmware                                         | Lampeggia rapidamente in bianco                                         | Firmware in fase di aggiornamento                         |
| Aggiornamento del firmware                                         | (dopo lampeggiamento rapido in bianco)<br>Lampeggia due volte in bianco | Aggiornamento firmware riuscito                           |
| Aggiornamento del firmware                                         | (dopo lampeggiamento rapido in bianco)<br>Lampeggia due volte in rosso  | Aggiornamento firmware non riuscito                       |
| _                                                                  | Lampeggia in rosso                                                      | Si è verificato un errore di trasmissione                 |
| _                                                                  | Lampeggia rapidamente in rosso                                          | Si è verificato un errore di sistema                      |
| _                                                                  | Lampeggia lentamente in rosso                                           | Fuori portata per la connessione DECT                     |

#### ② □ Pulsante batteria

- Premendo il pulsante della batteria mentre l'unità è spenta, si accende in modalità standby o in modalità di avvio.
  - Modalità standby: Uno stato di risparmio energetico in cui l'unità non è collegata al punto di accesso.
  - Modalità di avvio: Uno stato in cui l'unità cerca continuamente di stabilire o mantenere una connessione con il punto di accesso.
- È possibile selezionare se l'unità entra in modalità standby o in modalità di avvio all'accensione tramite [SETTINGS]→[MICROPHONE]→[Start Mode] in RM-WAP Device Manager.
- Quando l'unità è in modalità standby, tenendo premuto il pulsante della batteria (2 secondi) si passa alla modalità di avvio.
- Quando l'unità è in modalità di avvio, tenendo premuto il pulsante della batteria (2 secondi) si passa alla modalità di standby.

#### **③** Indicatore batteria

|                                                   | -                                       |                                                                               |
|---------------------------------------------------|-----------------------------------------|-------------------------------------------------------------------------------|
| Condizione                                        | Indicatore batteria                     | Stato dell'unità                                                              |
| Carica dell'unità                                 | Illuminato in verde                     | Carica in corso (tempo di funzionamento<br>disponibile di almeno 15 ore)      |
| Carica dell'unità                                 | Illuminato in arancione                 | Carica in corso (tempo di funzionamento<br>disponibile da 3 ore a meno di 15) |
| Carica dell'unità                                 | Illuminato in rosso                     | Carica in corso (tempo di funzionamento<br>disponibile di meno di 3 ore)      |
| Carica dell'unità                                 | Spento                                  | Carica terminata                                                              |
| Pulsante batteria premuto                         | Illuminato in verde per due secondi     | Tempo di funzionamento residuo di almeno 15 ore                               |
| Pulsante batteria premuto                         | Illuminato in arancione per due secondi | Tempo di funzionamento residuo da 3 ore a meno<br>di 15                       |
| Pulsante batteria premuto                         | Illuminato in rosso per due secondi     | Tempo di funzionamento residuo di meno di 3 ore                               |
| (continuare a usare l'unità senza carica)         | Lampeggia in rosso                      | Tempo di funzionamento residuo di meno di 1 ora                               |
| Pulsante batteria tenuto premuto da 2 a 3 secondi | Lampeggia lentamente in<br>arancione    | Entra in modalità standby                                                     |

**IMPORTANTE:** • Una batteria RM-WBT è preinstallata nel microfono. Per mantenere la capacità, caricare la batteria del microfono ogni sei mesi.

• Non rimuovere la batteria dal microfono mentre è acceso.

NOTA:

• È possibile ridurre i consumi mettendo il microfono in modalità standby.

• Mettendo il microfono in modalità standby, viene interrotta la connessione DECT con il punto d'accesso. Quando si esce dalla modalità standby (tenendo premuto il pulsante batteria nuovamente per 2-3 secondi), la connessione viene ristabilita.

## [Pannello inferiore]

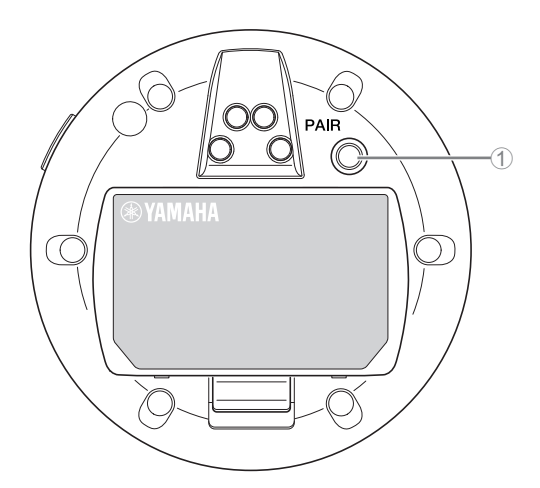

#### 1 Pulsante PAIR

| Condizione                                           | Indicatore Mic                                                      | Stato dell'unità                         |
|------------------------------------------------------|---------------------------------------------------------------------|------------------------------------------|
| Pulsante PAIR tenuto premuto per<br>almeno 2 secondi | Lampeggia rapidamente in blu                                        | In attesa di accoppiamento/accoppiamento |
| Pulsante PAIR tenuto premuto per<br>almeno 2 secondi | (dopo lampeggiamento rapido in blu)<br>Lampeggia due volte in blu   | Accoppiamento riuscito                   |
| Pulsante PAIR tenuto premuto per<br>almeno 2 secondi | (dopo lampeggiamento rapido in blu)<br>Lampeggia due volte in rosso | Accoppiamento non riuscito               |

**NOTA:** In una soluzione wireless della serie RM che include un caricabatteria, l'accoppiamento viene effettuato utilizzando il pulsante ACTIVATE sul caricabatteria. Se si tiene premuto accidentalmente il pulsante PAIR dopo che il microfono è già stato accoppiato, l'accoppiamento viene interrotto. In tal caso, posizionare il microfono sul caricabatteria e tenere premuto il pulsante ACTIVATE per almeno 2 secondi per accoppiarlo di nuovo.

#### [Pannello superiore/pannello laterale]

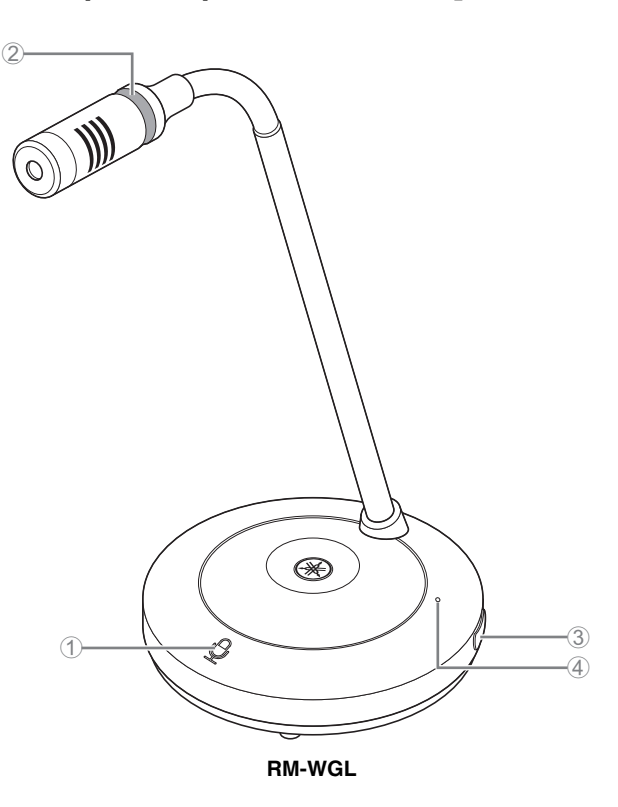

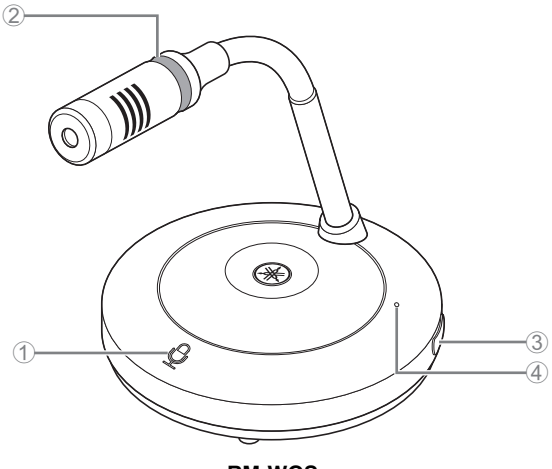

RM-WGS

#### Pulsanti/indicatori Mic

| Condizione                                                         | Indicatore Mic                                    | Stato dell'unità                              |
|--------------------------------------------------------------------|---------------------------------------------------|-----------------------------------------------|
| In modalità commutazione:<br>Pulsante Mic toccato di continuo      | Illuminato in verde                               | Microfono acceso                              |
| In modalità commutazione:<br>Pulsante Mic rilasciato               | Illuminato in rosso<br>(lampeggia ogni 2 secondi) | Microfono spento                              |
| In modalità Premi per parlare:<br>Pulsante Mic toccato di continuo | Illuminato in verde                               | Microfono acceso mentre il pulsante è toccato |
| In modalità Premi per parlare:<br>Pulsante Mic rilasciato          | Illuminato in rosso<br>(lampeggia ogni 2 secondi) | Microfono spento                              |

NOTA: Premi per parlare è un metodo di comunicazione che consente di parlare solo tenendo premuto il pulsante. Non è possibile usare più dispositivi contemporaneamente per parlare. Per dettagli su come passare dalla modalità Commutazione a Premi per parlare e viceversa, consultare la guida operativa per la GUI Web Device Manager per il sistema di microfoni wireless della serie RM.

Tutte le altre funzioni del pulsante/indicatore Mic sono le stesse descritte per RM-WOM e RM-WDR.

#### ② Indicatore ad anello

Lampeggia insieme agli indicatori Mic.

#### ③ □ Pulsante batteria

#### (4) Indicatore batteria

Le funzioni sono le stesse del pulsante/indicatore batteria di RM-WOM e RM-WDR.

## [Pannello inferiore]

#### **⑤** Pulsante PAIR

Le funzioni sono le stesse del pulsante PAIR di RM-WOM e RM-WDR.

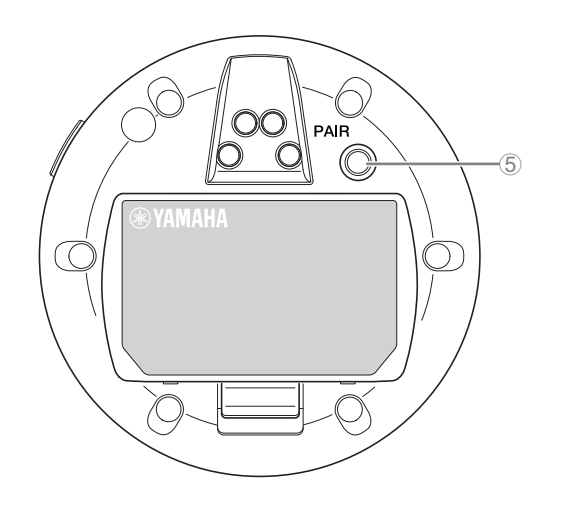

## **RM-WCH-8**

## [Pannello superiore]

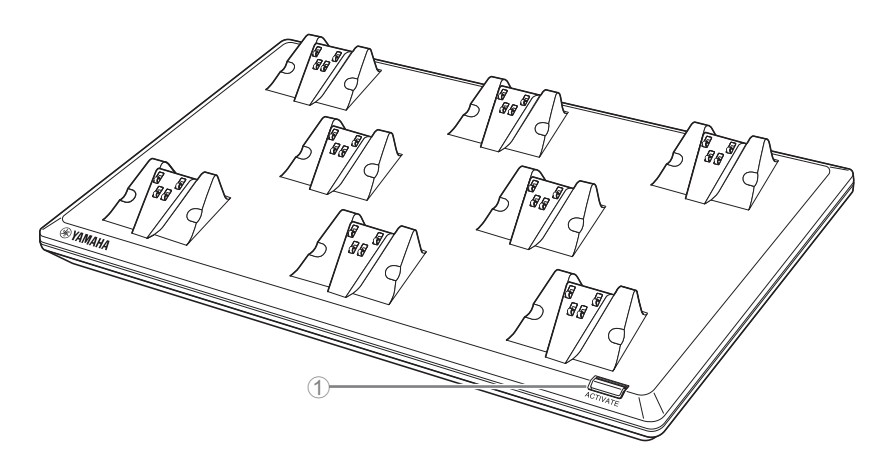

## ① Pulsante/indicatore ACTIVATE

| Condizione                                                         | Indicatore ACTIVATE                                                     | Stato dell'unità                                                                                                    |
|--------------------------------------------------------------------|-------------------------------------------------------------------------|----------------------------------------------------------------------------------------------------|
| Spina di alimentazione inserita<br>nella presa elettrica           | Illuminato in verde                                                     | In funzione                                                                                                    |
| Pulsante ACTIVATE tenuto<br>premuto per almeno 2 secondi           | Lampeggia rapidamente in blu                                            | In attesa di accoppiamento/Accoppiamento del<br>punto d'accesso e dei microfoni<br>La procedura di accoppiamento scade dopo 120<br>secondi. |
| Pulsante ACTIVATE tenuto<br>premuto per almeno 2 secondi           | (dopo lampeggiamento rapido in blu)<br>Lampeggia due volte in blu       | L'accoppiamento del punto d'accesso e dei<br>microfoni è riuscito.                                                                          |
| Pulsante ACTIVATE tenuto<br>premuto per almeno 2 secondi           | (dopo lampeggiamento rapido in blu)<br>Lampeggia due volte in rosso     | L'accoppiamento del punto d'accesso e dei<br>microfoni non è riuscito.                                                                      |
| È stato fatto clic sul l'icona di<br>identificazione nella GUI Web | Lampeggia in bianco                                                     | In fase di risposta (alla funzione di identificazione)                                                                                      |
| Aggiornamento del firmware                                         | Lampeggia rapidamente in bianco                                         | Firmware in fase di aggiornamento                                                                                                    |
| Aggiornamento del firmware                                         | (dopo lampeggiamento rapido in bianco)<br>Lampeggia due volte in bianco | Aggiornamento firmware riuscito                                                                                                    |
| Aggiornamento del firmware                                         | (dopo lampeggiamento rapido in bianco)<br>Lampeggia due volte in rosso  | Aggiornamento firmware non riuscito                                                                                                    |
| -                                                                  | Lampeggia in rosso                                                      | Si è verificato un errore di trasmissione                                                                                                   |
| -                                                                  | Lampeggia rapidamente in rosso                                          | Si è verificato un errore di sistema                                                                                                    |

# [Pannello inferiore]

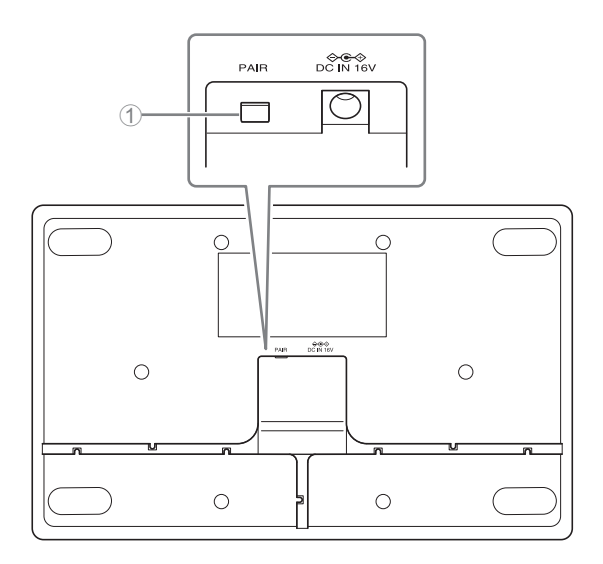

#### 1 Pulsante PAIR

| Condizione                                           | Indicatore ACTIVATE                                                 | Stato dell'unità                                                                                     |
|------------------------------------------------------|---------------------------------------------------------------------|----------------------------------------------------------------------------------------------------|
| Pulsante PAIR tenuto premuto per<br>almeno 2 secondi | Lampeggia rapidamente in blu                                        | In attesa di accoppiamento/accoppiamento<br>La procedura di accoppiamento scade dopo 120<br>secondi. |
| Pulsante PAIR tenuto premuto per almeno 2 secondi    | (dopo lampeggiamento rapido in blu)<br>Lampeggia due volte in blu   | Accoppiamento riuscito                                                                               |
| Pulsante PAIR tenuto premuto per almeno 2 secondi    | (dopo lampeggiamento rapido in blu)<br>Lampeggia due volte in rosso | Accoppiamento non riuscito                                                                           |

# **INSTALLAZIONE E IMPOSTAZIONE**

Prima d'installare l'unità, usare la funzione SITE SURVEY in RM-WAP Device Manager per misurare il segnale in zona.

#### **1.** Preparare l'ambiente operativo per RM-WAP Device Manager.

Per dettagli, consultare "Avvio della GUI Web Device Manager".

**2.** Usare la funzione SITE SURVEY per determinare il numero di microfoni utilizzabili nel campo magnetico vicino. Per dettagli, consultare "Uso della funzione SITE SURVEY".

#### 3. Installare il dispositivo.

Per dettagli sul montaggio del punto d'accesso su parete o soffitto, leggere il manuale di istruzioni di RM-WAP.

#### **4.** Usare la funzione AUTO SETUP per impostare i dispositivi.

Per dettagli, consultare "Uso della funzione AUTO SETUP".

# SOFTWARE DI UTILITÀ DISPONIBILE

Utilizzare la GUI Web "RM-WAP Device Manager" per controllare/modificare le impostazioni dei dispositivi.

Preparare gli elementi seguenti.

- Computer
- Cavo LAN

## Avvio della GUI Web Device Manager

**1.** Scaricare l'applicazione "RM Device Finder" dal sito web Yamaha (http://download.yamaha.com/), quindi avviarla.

**NOTA:** Per dettagli su RM Device Finder, consultare la guida per l'utente incluso con RM Device Finder.

#### 2. Connettere il computer con un cavo LAN allo switch di rete a cui è connesso il punto d'accesso.

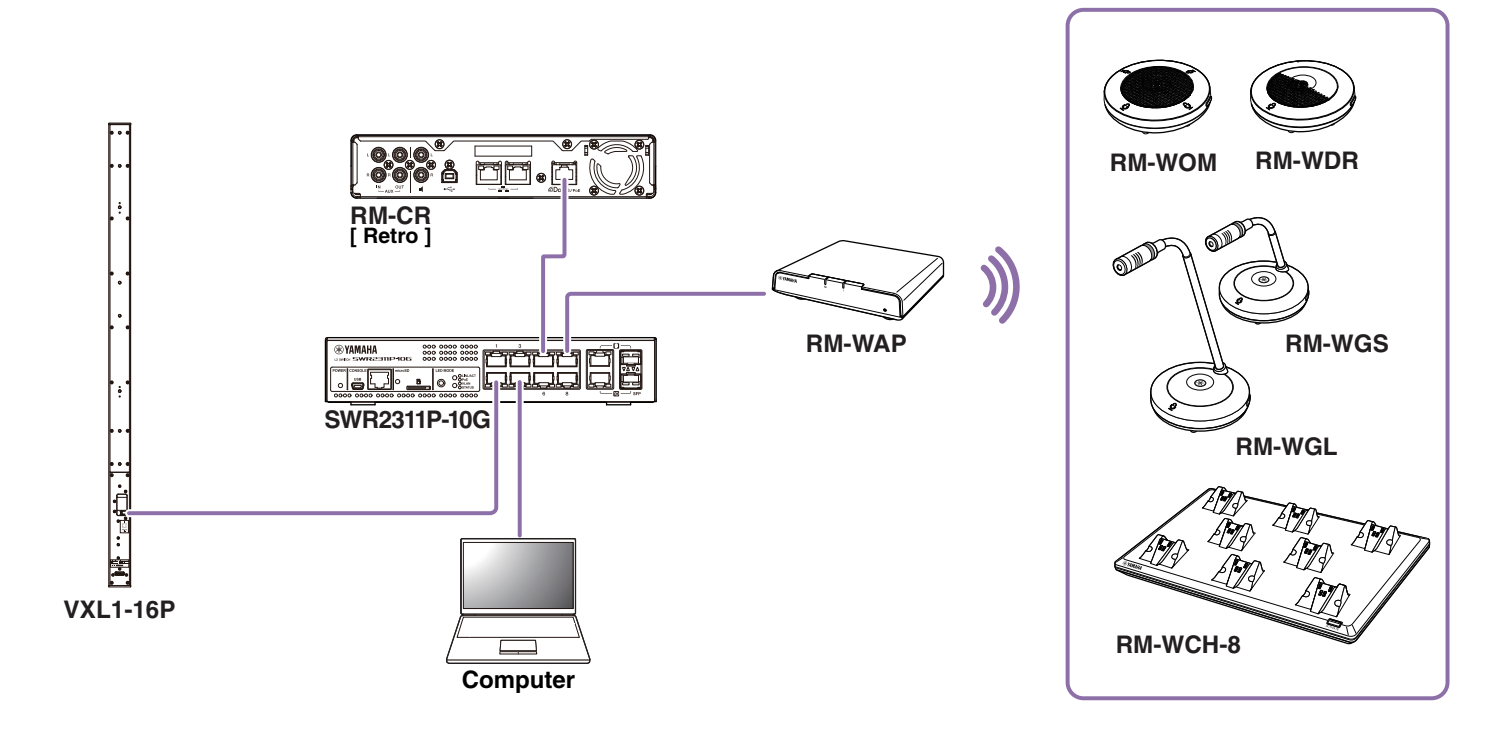

**3.** Selezionare una rete nella finestra [Select Network Interface Card], quindi fare clic su [OK].

| Name     | IP Address   | Subnet Mask   |  |
|----------|--------------|---------------|--|
| イーサネット 3 | 10.130.63.41 | 255.255.255.0 |  |
|          |              |               |  |
|          |              |               |  |
|          |              |               |  |
|          |              |               |  |
|          |              |               |  |
|          |              |               |  |

**4.** Fare doppio clic sull'unità nella finestra [Detected Devices]. In alternativa, selezionare l'unità e fare clic sul pulsante [Browse].

Viene visualizzata la finestra di impostazione della password di RM-CG Device Manager.

| e(r) Help     | o(H)        |             |               |                      |             |         |
|---------------|-------------|-------------|---------------|----------------------|-------------|---------|
| stected Devic | ces         |             |               |                      |             | Refresh |
| 1odel ^       | Label       | Version     | IP Address    | MAC Address          | Subnet Mask | Web UI  |
| KM-WAP-8      | Y001-Yamaha | 1.7.125.125 | 169.254.7.181 | AC:44:F2:A2:8E:16    | 255.255.0.0 | E.      |
| n will o      | roor ranana | 1.1.120.120 | 103.204.1.101 | 110/44/1 2/112/02/10 | 200.200.010 | tin.    |
|               |             |             |               |                      |             |         |
|               |             |             |               |                      |             |         |
|               |             |             |               |                      |             |         |
|               |             |             |               |                      |             |         |
|               |             |             |               |                      |             |         |
|               |             |             |               |                      |             |         |
|               |             |             |               |                      |             |         |
|               |             |             |               |                      |             |         |
|               |             |             |               |                      |             |         |
|               |             |             |               |                      |             |         |
|               |             |             |               |                      |             |         |

Per esempio, RM-WAP-8 appare nella schermata seguente.

**5.** Specificare una password nella finestra delle impostazioni della password, quindi fare clic sul pulsante [SET PASSWORD].

| <b>RM-WAP Device Manager</b>            |
|-----------------------------------------|
| Please set a password                   |
| Device Management Account [i]           |
| Device Management User Account Password |
| Repeat Password O                       |
| SET PASSWORD                            |

**6.** Digitare la password nella finestra di login, quindi fare clic sul pulsante [LOGIN].

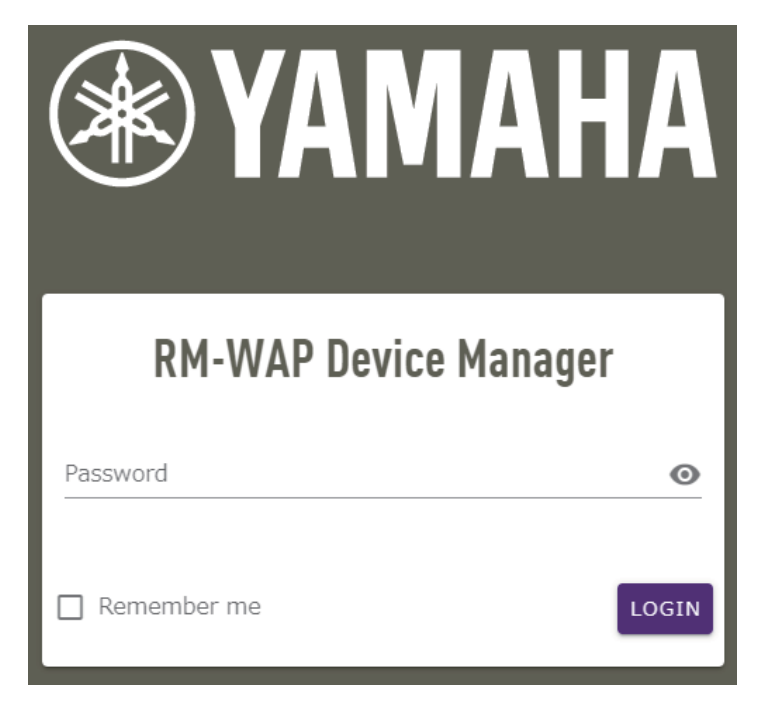

Viene visualizzata la finestra [HOME].

L'avvio è completato.

**NOTA:** Per dettagli sull'uso di RM-WAP Device Manager, consultare la guida operativa per la GUI Web Device Manager per il sistema di microfoni wireless della serie RM.

È possibile scaricare la versione più recente di software e manuali dal sito Web Yamaha.

▼ Sito web Yamaha (Downloads) https://download.yamaha.com/

## Uso della funzione SITE SURVEY

È possibile usare la funzione SITE SURVEY di RM-WAP Device Manager per verificare le condizioni del segnale nell'ambiente di installazione e per stimare il numero di microfoni installabili. È possibile inoltre, salvare i risultati del SITE SURVEY in un file e importare il file salvato.

**IMPORTANTE:** In caso di interferenze radio, si potrebbe non sentire l'audio del microfono o la connessione del microfono potrebbe interrompersi all'improvviso. Consigliamo di esaminare attentamente l'ambiente prima dell'installazione.

### Visualizzazione della finestra SITE SURVEY

La funzione SITE SURVEY è disponibile via [TOOLS]→[SITE SURVEY] in RM-WAP Device Manager. Fare clic sul pulsante [RSSI SCAN MODE] o sul pulsante [SYSTEM LIST MODE] per cambiare modalità.

| ® YAMAHA                                                                                  | RM-WAP Devic                                                                  | e Manager                                                                               | LOGOUT 🗗                                                         |
|-------------------------------------------------------------------------------------------|-------------------------------------------------------------------------------|-----------------------------------------------------------------------------------------|------------------------------------------------------------------|
| A                                                                                         | ٥                                                                             |                                                                                         | UP 🔅                                                             |
|                                                                                           |                                                                               | TOOLS                                                                                   |                                                                  |
| SITE SURVEY                                                                               | UPDATE                                                                        | CONFIGURATION                                                                           | LOGS                                                             |
| Discover wireless traffic in the DECT fro                                                 | equencies and estimate the avai                                               | lable DECT channels                                                                     |                                                                  |
| RSSI SCAN MODE SYSTEM LIST MODE                                                           |                                                                               |                                                                                         |                                                                  |
| START Please note: Audio connectio                                                        | ns to Microphones are disconnect                                              | ed during the Site Survey.                                                              |                                                                  |
| Record duration (hours)                                                                   |                                                                               |                                                                                         |                                                                  |
|                                                                                           |                                                                               |                                                                                         |                                                                  |
| RSSI SCAN MODE meassures the wireless u<br>the vicinity. For a most reliable estimate, pl | utilization status of the DECT freque<br>ease ensure that all wireless microp | ncies and estimate how many additional mi<br>hones and other DECT devices in the vicini | crophones might be added in<br>ty are switched on and active.    |
| It is recommended to run the scan over sev<br>and time slots used for DECT communication  | veral hours and during typical use ti<br>on between RM-WAP and wireless m     | mes of the microphones to achieve the mos<br>icrophones change during operations. To p  | st accurate result. Frequency<br>revent unexpected audio loss or |
| microphone disconnections, ensure that en                                                 | ough free channels are available wh                                           | en determining how many additional micro                                                | phones can be added.                                             |
| Export History                                                                            | ~                                                                             | Import History                                                                          | ^                                                                |
|                                                                                           |                                                                               |                                                                                         |                                                                  |
| 8 Sept 2023, 13:43                                                                        |                                                                               | Survey csv file                                                                         |                                                                  |
|                                                                                           | EXPORT HISTORY                                                                |                                                                                         | IMPORT HISTORY                                                   |
|                                                                                           |                                                                               |                                                                                         |                                                                  |
|                                                                                           | RM-WAP Device Manager © Yamaha 202                                            | 1. All rights reserved. Show licenses                                                   |                                                                  |

### **Avvio di SITE SURVEY**

Fare clic sul pulsante [START] nella finestra [RSSI SCAN MODE] o nella finestra [SYSTEM LIST MODE]. Il punto d'accesso inizia a misurare la forza del segnale e lo stato di utilizzo del canale nell'ambiente d'installazione.

## Finestra [RSSI SCAN MODE]

Fare clic sul pulsante [RSSI SCAN MODE]. Per avviare la misurazione, fare clic sul pulsante [START].

Vengono visualizzati i risultati della misurazione del segnale e il numero stimato di microfoni utilizzabili nell'ambiente d'installazione. Per misurazioni altamente accurate, assicurarsi che tutti i microfoni wireless e altri dispositivi DECT nelle vicinanze siano operativi. Inoltre, si consiglia di misurare per diverse ore in condizioni di utilizzo tipico per ottenere risultati accurati.

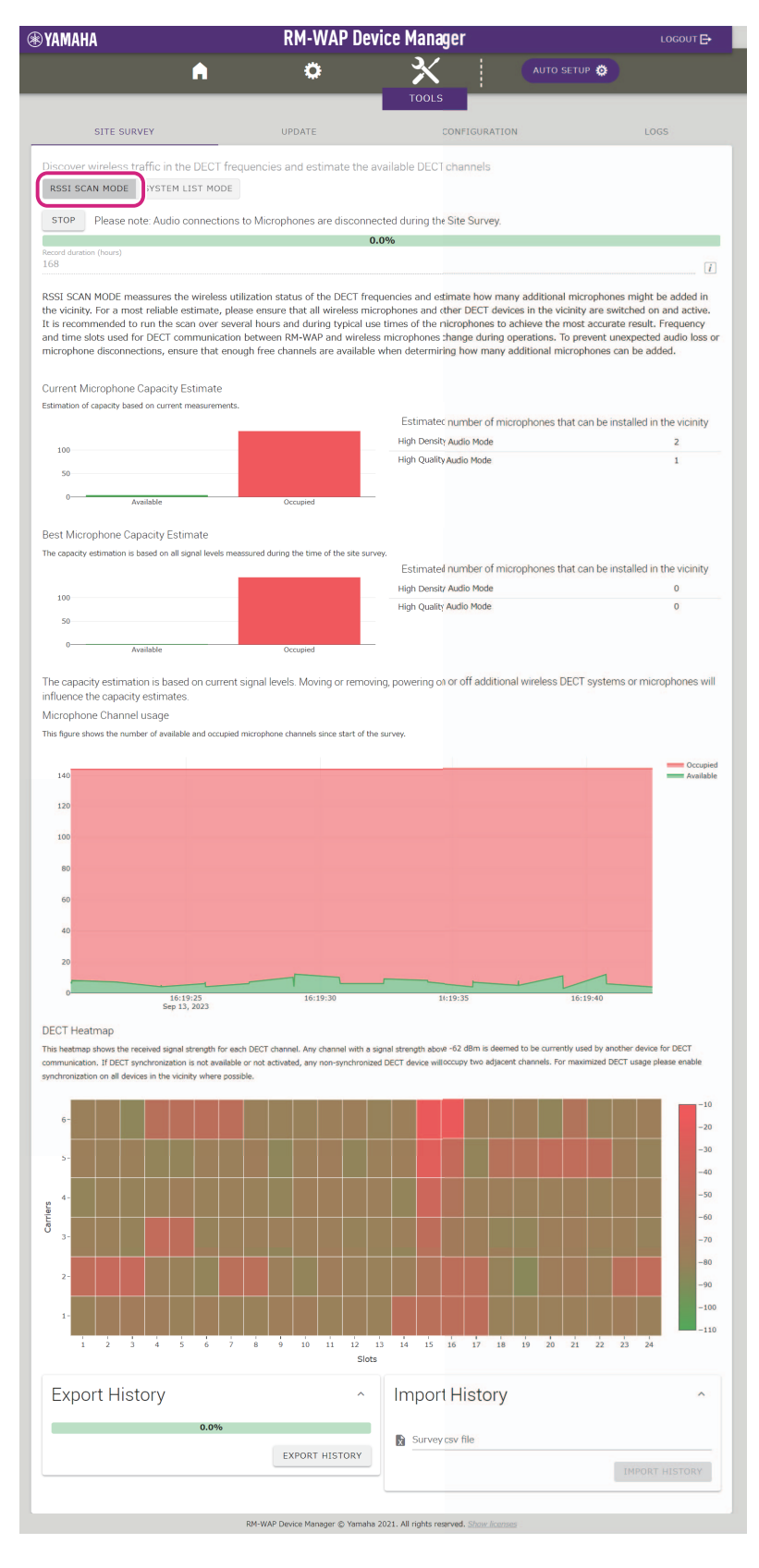

## Finestra [SYSTEM LIST MODE]

Fare clic sul pulsante [SYSTEM LIST MODE]. Per avviare la misurazione, fare clic sul pulsante [START]. Visualizza le unità base DECT nell'ambiente d'installazione e la relativa forza del segnale.

| SITE SURVEY Discover wireless traffic in th RSSI SCAN MODE SYSTEM STOP Please note: Audio of Fecord duration (hours) 168 SYSTEM LIST MODE allows to se Part Identity) and the RSSI (Rac communication of the RM-WAP of recommended to enable DECT s interferences. Please note that F RFPI 0357040FC8                           | The DECT frequence<br>LIST MODE<br>connections to Mi<br>eearch and find other<br>dio Signal Strength<br>that is running the | UPDATE<br>UPDATE<br>cies and estimate the av-<br>icrophones are disconnec<br>o.<br>ar RM-WAPs and neighbori<br>Indicator). Devices with a<br>come twicknesse with a | AUTO SETUR<br>TOOLS<br>CONFIGURATION<br>railable DECT channels<br>cted during the Site Survey.<br>0%                                                                                                    | LOGS                                                      |
|----------------------------------------------------------------------------------------------------|----------------------------------------------------------------------------------------------------|----------------------------------------------------------------------------------------------------|----------------------------------------------------------------------------------------------------|-----------------------------------------------------------|
| SITE SURVEY Discover wireless traffic in th RSSI SCAN MODE SYSTEM STOP Please note: Audio Record duration (hours) 168 SYSTEM LIST MODE allows to se Part Identity) and the RSSI (Rac communication of the RM-WAP recommended to enable DECT's interferences, Please note that P RFPI 0357040FC8                                 | The DECT frequence<br>LIST MODE<br>connections to M<br>earch and find other<br>dio Signal Strength<br>that is running the   | UPDATE<br>cles and estimate the av<br>icrophones are disconnec<br>0.<br>ar RM-WAPs and neighbori<br>Indicator). Devices with a                                      | TOOLS<br>CONFIGURATION<br>railable DECT channels<br>sted during the Site Survey.<br>0%<br>In DECT base stations. Devices will be listed will<br>signal strength of -62 dBm or higher might int                                                                                                    | LOGS  their RFPI (Radio Fixed erfere with the DECT        |
| SITE SURVEY Discover wireless traffic in th RSSI SCAN MODE SYSTEM STOP Please note: Audio Record duration (hours) 168 SYSTEM LIST MODE allows to se SYSTEM LIST MODE allows to se art Identity) and the RSSI (Rac communication of the RM-WAP recommended to enable DECT s interferences. Please note that F RFPI 0357040FC8    | LIST MODE<br>connections to M<br>earch and find othe<br>dio Signal Strength<br>that is running the                          | UPDATE<br>cies and estimate the av<br>icrophones are disconnec<br>0,0<br>er RM-WAPs and neighbori<br>Indicator). Devices with a                                     | CONFIGURATION<br>vailable DECT channels<br>sted during the Site Survey.<br>D%<br>ng DECT base stations. Devices will be listed will<br>signal strength of -62 dBm or higher might int                                                                                                    | LOGS                                                      |
| Discover wireless traffic in th<br>RSSI SCAN MODE<br>SYSTEM<br>STOP<br>Please note: Audio of<br>Record duration (hours)<br>168<br>SYSTEM LIST MODE allows to se<br>Part Identity) and the RSSI (Rac<br>communication of the RM-WAP i<br>recommended to enable DECT s<br>interferences. Please note that F<br>RFPI<br>0357040FC8 | LIST MODE<br>connections to M<br>earch and find othe<br>dio Signal Strength<br>that is running the                          | cies and estimate the av<br>icrophones are disconnec<br>0.<br>er RM-WAPs and neighbori<br>Indicator). Devices with a                                                | vailable DECT channels<br>sted during the Site Survey.<br>0%<br>Ing DECT base stations. Devices will be listed will<br>i signal strength of -62 dBm or higher might int                                                                                                    | I<br>th their RFPI (Radio Fixed<br>erfere with the DECT   |
| STOP Please note: Audio<br>Record duration (hours)<br>168<br>SYSTEM LIST MODE allows to se<br>Part Identity) and the RSSI (Rac<br>communication of the RM-WAP of<br>recommended to enable DECT s<br>interferences. Please note that F<br>RFPI<br>0357040FC8                                                                     | connections to Mi<br>earch and find othe<br>dio Signal Strength<br>that is running the                                      | icrophones are disconnec<br>0.<br>er RM-WAPs and neighbori<br>Indicator). Devices with a                                                                            | over during the Site Survey.<br>over the set of the set of the set o | [7]<br>th their RFPI (Radio Fixed<br>erfere with the DECT |
| Record duration (hours)<br>168<br>SYSTEM LIST MODE allows to se<br>Part Identity) and the RSSI (Rac<br>communication of the RM-WAP I<br>recommended to enable DECT s<br>interferences. Please note that R<br>RFPI<br>0357040FC8                                                                                                 | earch and find othe<br>dio Signal Strength<br>that is running the                                                           | o.<br>er RM-WAPs and neighbori<br>Indicator). Devices with a                                                                                                    | 0%<br>ng DECT base stations. Devices will be listed wil<br>signal strength of -62 dBm or higher might int                                                                                                    | i<br>th their RFPI (Radio Fixed<br>erfere with the DECT   |
| SYSTEM LIST MODE allows to so<br>Part Identity) and the RSSI (Rac<br>communication of the RM-WAP I<br>recommended to enable DECT s<br>interferences. Please note that F<br>RFPI<br>0357040FC8                                                                                                    | earch and find othe<br>dio Signal Strength<br>that is running the                                                           | er RM-WAPs and neighbori<br>Indicator). Devices with a                                                                                                    | ng DECT base stations. Devices will be listed wi<br>signal strength of -62 dBm or higher might int                                                                                                    | th their RFPI (Radio Fixed<br>erfere with the DECT        |
| 0357040FC8                                                                                                    | RM wireless microp                                                                                                    | synchronize the DECT cloc<br>bhone and other DECT mot<br>First discovered                                                                                           | k between different WAPs and adjust RF power<br>bile devices, known as Portable Parts, cannot be<br>Last update                                                                                                    | levels to prevent signal<br>found in this mode.           |
|                                                                                                    | -52                                                                                                    | 13 Sept 2023 - 16:22:52                                                                                                    | 13 Sept 2023 - 16:22:                                                                                                    | :52                                                       |
| 03570A85A0                                                                                                    | -52                                                                                                    | 13 Sept 2023 - 16:22:54                                                                                                    | 13 Sept 2023 - 16:23:                                                                                                    | :32                                                       |
| 035703F788                                                                                                    | -48                                                                                                    | 13 Sept 2023 - 16:22:56                                                                                                    | 13 Sept 2023 - 16:22:                                                                                                    | :56                                                       |
| 035703F748                                                                                                    | -55                                                                                                    | 13 Sept 2023 - 16:22:58                                                                                                    | 13 Sept 2023 - 16:23:                                                                                                    | :34                                                       |
| 035703F660                                                                                                    | -50                                                                                                    | 13 Sept 2023 - 16:23:00                                                                                                    | 13 Sept 2023 - 16:23:                                                                                                    | :15                                                       |
| 035700D800                                                                                                    | -48                                                                                                    | 13 Sept 2023 - 16:23:02                                                                                                    | 13 Sept 2023 - 16:23:                                                                                                    | :38                                                       |
| 03571FB980                                                                                                    | -14                                                                                                    | 13 Sept 2023 - 16:23:04                                                                                                    | 13 Sept 2023 - 16:23:                                                                                                    | :40                                                       |
| 035703F740                                                                                                    | -52                                                                                                    | 13 Sept 2023 - 16:23:08                                                                                                    | 13 Sept 2023 - 16:23:                                                                                                    | :36                                                       |
| 035700D808                                                                                                    | -52                                                                                                    | 13 Sept 2023 - 16:23:19                                                                                                    | 13 Sept 2023 - 16:23:                                                                                                    | :19                                                       |
| 03570A85B8                                                                                                    | -53                                                                                                    | 13 Sept 2023 - 16:23:21                                                                                                    | 13 Sept 2023 - 16:23:                                                                                                    | :21                                                       |
| 035703F888                                                                                                    | -55                                                                                                    | 13 Sept 2023 - 16:23:26                                                                                                    | 13 Sept 2023 - 16:23:                                                                                                    | :26                                                       |
| 035703F880                                                                                                    | -53                                                                                                    | 13 Sept 2023 - 16:23:28                                                                                                    | 13 Sept 2023 - 16:23:                                                                                                    | :28                                                       |
| 0357040FC0                                                                                                    | -49                                                                                                    | 13 Sept 2023 - 16:23:30                                                                                                    | 13 Sept 2023 - 16:23:                                                                                                    | :30                                                       |
| 035703F630                                                                                                    | -57                                                                                                    | 13 Sept 2023 - 16:23:34                                                                                                    | 13 Sept 2023 - 16:23:                                                                                                    | :34                                                       |
| Export History                                                                                                    |                                                                                                    | ^                                                                                                    | Import History                                                                                                    | ^                                                         |
|                                                                                                    | 0.0%                                                                                                    |                                                                                                    | Survey csy file                                                                                                    |                                                           |
|                                                                                                    |                                                                                                    | EXPORT HISTORY                                                                                                    |                                                                                                    | IMPORT HISTORY                                            |
|                                                                                                    |                                                                                                    |                                                                                                    |                                                                                                    | IMPORT HISTORY                                            |

RM-WAP Device Manager © Yamaha 2021. All rights reserved. Show licer

## Uso della funzione AUTO SETUP

Con la funzione AUTO SETUP, è possibile specificare facilmente le impostazioni del prodotto tramite la procedura guidata. È possibile utilizzare RM-WP Device Manager per specificare manualmente le impostazioni negli ambienti in cui non è possibile utilizzare la funzione AUTO SETUP.

NOTA: RM-WCH è necessario per usare la funzione AUTO SETUP.

#### **1.** Fare clic sul pulsante [AUTO SETUP].

| YAMAHA                       | RM-WAP Dev                  | ice Manager       | LOGOUT             |
|------------------------------|-----------------------------|-------------------|--------------------|
|                              | • •                         | ×   (             | AUTO SETUP 🔅       |
| нс                           | ME                          |                   |                    |
| /iew status of system and p  | aired devices               |                   |                    |
| System Status                |                             | Clock Synchroniza | ation Status       |
| Hostname:                    | Y001-Yamaha-RM-WAP-8-a28e16 | Dante:            | Follower           |
| RFPI:                        | 035700D800                  | DECT:             | Leader             |
| MAC Address:                 | ac:44:f2:a2:8e:16           |                   |                    |
| Network IP Address:          | 169.254.7.181               | Microphone Charg  | ger Status 🛛 🗠 🖸   |
| Model:                       | RM-WAP-8                    |                   | 1.<br>1.20 (1.201) |
| Main / Dante / Dect Version: | 1.7.12b.125 / 4.2.6.4 / 107 | Charger Name      | 0357026748         |
| Serial Number:               | Z6K000103                   |                   |                    |
| Region:                      | Japan                       |                   |                    |
| LED Indication S             | tatus ^ 0                   |                   |                    |
|                              |                             |                   |                    |
| Power:                       | ОК                          |                   |                    |
|                              |                             |                   |                    |

Viene avviata la procedura guidata.

## 2. Seguire le istruzioni della procedura guidata per continuare il setup.

# [ Site Survey]

#### Verificare i contenuti della finestra e fare clic sul pulsante [CONTINUE].

La finestra mostra il numero di microfoni utilizzabile nell'ambiente d'installazione. Mostra inoltre la forza del segnale nell'ambiente d'installazione e lo stato d'uso del canale.

| Description     Description     Descripti                                                                                                    | O.0%      tecord duration (hours)  I68  StSI SCAN MODE meassures the wireless utilization status of the DECT frequencies and estimate how many additional microphones might be adde reliable estimate, please ensure that all wireless microphones and other DECT devices in the vicinity are switched on and active. It is recommende nours and during typical use times of the microphones to achieve the most accurate result. Frequency and time slots used for DECT communicatio microphones change during operations. To prevent unexpected audio loss or microphone disconnections, ensure that enough free channels are ava many additional microphones can be added.  Current Microphone Capacity Estimate Istimation of capacity based on current measurements.  Estimated number of microphones that can be | ed in the vicinity. For a most<br>of to run the scan over severa<br>on between RM-WAP and wire<br>ailable when determining how |
|----------------------------------------------------------------------------------------------------|----------------------------------------------------------------------------------------------------|----------------------------------------------------------------------------------------------------|
| set database indexed and the set of the DECT frequencies and estimate flow many additional inforgationes ingite the added in the vicinity, for a most fielde estimate, riseser ensure that all wireless incorplanes and database interplanes to added the DECT devices in the vicinity are available of and a database. It is recommissioned from and a database is the vicinity is and database incorplanes can be added.                                                                                                    | 0.0% cord duration (hours) 58 59 59 59 59 50 50 50 50 50 50 50 50 50 50 50 50 50                                                                                                    | ed in the vicinity. For a most<br>of to run the scan over severa<br>on between RM-WAP and wire<br>ailable when determining how |
| Bis SCAN MODE measures the wireless utilization status of the DECT frequencies and estimate how many additional microphones might be added in the vicinity, for a most<br>hale estimate, please ensure that all wireless morphones and other DECT devices in the vicinity are exicted on and active. It is recommended to run the scan over seaso<br>recombines can be added.<br>The microphone Capacity Estimate<br>mission of paceing usesses on onest measurements.                                                                                                    | cord duration (hours)<br>58<br>58<br>59<br>59<br>50<br>50<br>50<br>50<br>50<br>51<br>52<br>53<br>55<br>55<br>55<br>55<br>55<br>55<br>55<br>55<br>55                                                                                                    | ed in the vicinity. For a most<br>of to run the scan over severa<br>in between RM-WAP and wire<br>ailable when determining how |
| SI SCAN MODE measures the wireless utilization status of the DECT frequencies and estimate how many additional microphones might be added in the vicinity. For a most sever sever and during hysical use times of the microphones to achieve the most accurate result. Frequency and time sists used for DECT communication between MP4W2P and wireless for DECT devices in the vicinity are switched on and active. It is recommended to run the scon over sever sever that any physical use times of the microphones to achieve the most accurate result. Frequency and time sists used for DECT devices in the vicinity are switched on and active. It is recommended to run the scon over sever sever that enough the channels are available when determining hor any additional microphones chance are available when determining hor any additional microphones that can be installed in the vicinity are switched on and active. It is recommended to run the scon over sever any available microphone chances are available when determining hor any additional microphones that can be installed in the vicinity are switched on and active. It is recommended to run the scon over sever the available microphone chances are available when determining hor any additional microphones that can be installed in the vicinity are switched on and active. The available microphone chances are available in the vicinity are switched on and active. The available in the vicinity are switched on and active. The available in the vicinity are switched on and active the available in the vicinity are switched on any additional microphones that can be installed in the vicinity are switched on and active. The available in the vicinity are switched on any additional number of microphones that can be installed in the vicinity are switched on any additional number of microphones that can be installed in the vicinity and and the active the sales are switched on any additional wireless DECT systems or microphones will influence the capacity times are available and ocouper dimensions areas                                                                                                    | SSI SCAN MODE meassures the wireless utilization status of the DECT frequencies and estimate how many additional microphones might be additional during typical use times of the microphones to achieve the most accurate result. Frequency and time slots used for DECT communication icrophones change during operations. To prevent unexpected audio loss or microphone disconnections, ensure that enough free channels are avain any additional microphones can be added.                                                                                                    | ed in the vicinity. For a most<br>whether the scan over severa<br>an between RM-WAP and wire<br>ailable when determining how   |
| SSI SCAM MODE measures the wireless utilization status of the DECT frequencies and estimate how many additional microphone might be added in the wichink, for a made between the statu and wireless intro-phone wire wirked and and adve. It is recommended to run the san over sever sever and and utility light are stimes of the microphones to achieve the measurements. Frequency and time slots used for DECT compared to run the san over sever and additional microphone might be added in the wichink, for a made between the NWD and wireless intro-phones to achieve the measurements are available when determining how any additional microphone status can be installed in the vicinity. High Density Audio Mode 5 added added added added added added added besites of microphones that can be installed in the vicinity. High Density Audio Mode 5 added added added added added added added besites of microphones that can be installed in the vicinity. High Density Audio Mode 0 added added added added added added added besites added base of microphones that can be installed in the vicinity. High Density Audio Mode 0 added added added added added added added base of microphones that can be installed in the vicinity. High Density Audio Mode 0 added added added added added added added base of microphones that can be installed in the vicinity. High Density Audio Mode 0 added added added added added added added base of microphones that can be installed in the vicinity. High Density Audio Mode 0 added added a                                                                                                    | SSI SCAN MODE meassures the wireless utilization status of the DECT frequencies and estimate how many additional microphones might be addi<br>liable estimate, please ensure that all wireless microphones and other DECT devices in the vicinity are switched on and active. It is recommende<br>ours and during typical use times of the microphones to achieve the most accurate result. Frequency and time slots used for DECT communication<br>icrophones change during operations. To prevent unexpected audio loss or microphone disconnections, ensure that enough free channels are available<br>any additional microphones can be added.<br>urrent Microphone Capacity Estimate<br>timation of capacity based on current measurements.<br>Estimated number of microphones that can be                        | ed in the vicinity. For a most<br>of to run the scan over severa<br>on between RM-WAP and wire<br>ailable when determining how |
| example of above based on current measurements.<br>Estimated number of microphones that can be installed in the vicinity<br>High Density Audio Mode <u>5</u><br>High Quality Audio Mode <u>5</u><br>High Quality Audio Mode <u>5</u><br>example of microphones that can be installed in the vicinity<br>High Density Audio Mode <u>0</u><br>example of microphones that can be installed in the vicinity<br>High Density Audio Mode <u>0</u><br>example of microphones that can be installed in the vicinity<br>High Density Audio Mode <u>0</u><br>example of microphones that can be installed in the vicinity<br>High Density Audio Mode <u>0</u><br>example of microphones that can be installed in the vicinity<br>High Density Audio Mode <u>0</u><br>example of microphones that can be installed in the vicinity<br>High Density Audio Mode <u>0</u><br>example of microphones that can be installed in the vicinity<br>High Density Audio Mode <u>0</u><br>example of microphones that can be installed in the vicinity<br>High Density Audio Mode <u>0</u><br>example of microphones that can be installed in the vicinity<br>High Density Audio Mode <u>0</u><br>example of microphones will influence the capacity<br>example of microphones will influence the capacity<br>fight Density Audio Mode <u>0</u><br>example of microphones will influence the capacity<br>example of microphones will influence the capacity<br>fight Density Audio Mode <u>0</u><br>example of microphones will influence the capacity<br>example of microphones will influence the capacity<br>example of microphones the number of microphones will influence the capacity<br>fight Density Audio Mode <u>10</u><br>example of microphones the number of microphones will influence the capacity<br>fight Density Audio Mode <u>10</u><br>example of microphones the number of microphones will influence the capacity<br>fight Density Audio Mode <u>10</u><br>example of microphones the number of microphones will influence the capacity<br>fight Density Audio Mode <u>10</u><br>example of microphones the number of microphones will influence the capacity<br>fight Density Audio Mode <u>10</u><br>example of microphones the number of microphones will influence the capacity<br>fight Density Audio Mode | urrent Microphone Capacity Estimate<br>timation of capacity based on current measurements.<br>Estimated number of microphones that can bi                                                                                                    |                                                                                                    |
| terretor of departor placed on current measurement.<br>Stitunation dumpines that can be installed in the vicinity<br>High Density Audio Mode 5<br>High Quality Audio Mode 0<br>High Quality Audio Mode 0<br>High Quality Aud                                 | timation of capacity based on current measurements.<br>Estimated number of microphones that can b                                                                                                    |                                                                                                    |
| Estimated number of microphones that can be installed in the vicinity<br>High Density Audio Mode 5<br>High Quality Audio Mode 2<br>High Quality Audio Mode 0<br>High Quality Audio Mode 0<br>High Quality Audio Mode 0<br>High Density Audio Mode 0<br>High Density Audio Mode 0<br>High Quality Audio Mode 0<br>High Quality Audio Mode 0<br>High                               | Estimated number of microphones that can be                                                                                                    |                                                                                                    |
| Image: Second Second                                                                                                    |                                                                                                    | e installed in the vicinity                                                                                                    |
| High Quality Audio Mode 2<br>Available 0ccupied<br>est Microphone Capacity Estimate<br>e capacity estimation is based on all signal levels measured during the time of the site surve.<br>Interpret of microphones that can be installed in the vicinity<br>High Density Audio Mode 0<br>High Quality Audio Mode 0<br>High Quality Audio Mod                                     | High Density Audio Mode                                                                                                    | 5                                                                                                    |
| Available Occupied      Available Occupied      Capacity Estimate      apacity estimation is based on all signal levels measured during the time of the site survey.      Estimated number of microphones that can be installed in the vicinity      High Density Audio Mode      O      High Quality Audio Mode      O      High Quality Audio Mode      O      High Quality Audio Mode      O      High Quality Audio Mode      O      High Quality Audio Mode      O      High Quality Audio Mode      O      High Quality Audio Mode      O      High Quality Audio Mode      O      High Quality Audio Mode      O      High Quality Audio Mode      O      High Quality Audio Mode      O      O                                                                                                    | High Quality Audio Mode                                                                                                    | 2                                                                                                    |
| Available       Occupied         expactly Estimate       Estimated number of microphones that can be installed in the vicinity         10                                                                                                    |                                                                                                    |                                                                                                    |
| et Microphone Capacity Estimate<br>te capacity estimation is based on all signal levels measured during the time of the site survey.                                                                                                    | 0 Available Occupied                                                                                                    |                                                                                                    |
| e capacity estimation is based on all signal levels measured during the time of the site survey.                                                                                                    | ast Microphone Capacity Estimate                                                                                                    |                                                                                                    |
| Estimated number of microphones that can be installed in the vicinity<br>High Density Audio Mode 0<br>High Quality Audio Mode 0<br>High Quality Audio Mode 0<br>High                               | e capacity estimation is based on all signal levels meassured during the time of the site survey.                                                                                                    |                                                                                                    |
| High Density Audio Mode 0<br>High Quality Audio Mode 0<br>High Quality Audio Mode 0<br>High Quality Audio Mode 0<br>High Quality Audio Mode 0<br>High Quality Audio Mode 0<br>High Quality Audio Mode 0<br>High Quality Audio Mode 0<br>High Quality Audio Mode 0<br>High Quality Audio Mode 0<br>Occupied Audio Mode 0<br>High Quality Audio Mode 0<br>High Quality Audio Mode 0                             | Estimated number of microphones that can b                                                                                                    | e installed in the vicinity                                                                                                    |
| High Quality Audio Mode 0<br>High Quality Audio Mode 0<br>Available 0ccupied<br>timates.<br>Icrophone Channel usage<br>is figure shows the number of available and occupied microphone channels since start of the survey.<br>Ido 0 0 0 0 0 0 0 0 0 0 0 0 0 0 0 0 0 0 0                                                                                                    | High Density Audio Mode                                                                                                    | 0                                                                                                    |
| Available     Occupied     Available     Occupied     occupied     occupied                                                                                                    | High Quality Audio Mode                                                                                                    | 0                                                                                                    |
| <ul> <li>Available</li> <li>Occupied</li> </ul>                                                                                                    | 50                                                                                                    |                                                                                                    |
| he capacity estimation is based on current signal levels. Moving or removing, powering on or off additional wireless DECT systems or microphones will influence the capacity<br>timates:<br>is figure shows the number of available and occupied microphone channels since start of the survey.                                                                                                    | 0                                                                                                    |                                                                                                    |
| Surfaces. is figure shows the number of available and occupied microphone channels since start of the survey.                                                                                                    | ne capacity estimation is based on current signal levels. Moving or removing, powering on or off additional wireless DECT systems or microphon                                                                                                    | ies will influence the capacity                                                                                                |
| is figure shows the number of available and occupied microphone channels since start of the survey.                                                                                                    | icrophone Channel usage                                                                                                    |                                                                                                    |
| 140       Image: Comparison of the second of the second of t                                                                                                    | is figure shows the number of available and occupied microphone channels since start of the survey.                                                                                                    |                                                                                                    |
| 140     Image: Complexity of the second of the second of the                                                                                                    |                                                                                                    |                                                                                                    |
|                                                                                                    | 140 Occupied Available                                                                                                    |                                                                                                    |
|                                                                                                    |                                                                                                    |                                                                                                    |
|                                                                                                    | 120                                                                                                    |                                                                                                    |
|                                                                                                    | 100                                                                                                    |                                                                                                    |
|                                                                                                    |                                                                                                    |                                                                                                    |
|                                                                                                    | 80                                                                                                    |                                                                                                    |
| 20<br>20                                                                                                    |                                                                                                    |                                                                                                    |
|                                                                                                    |                                                                                                    |                                                                                                    |
|                                                                                                    | 40                                                                                                    |                                                                                                    |
|                                                                                                    |                                                                                                    |                                                                                                    |
|                                                                                                    |                                                                                                    |                                                                                                    |

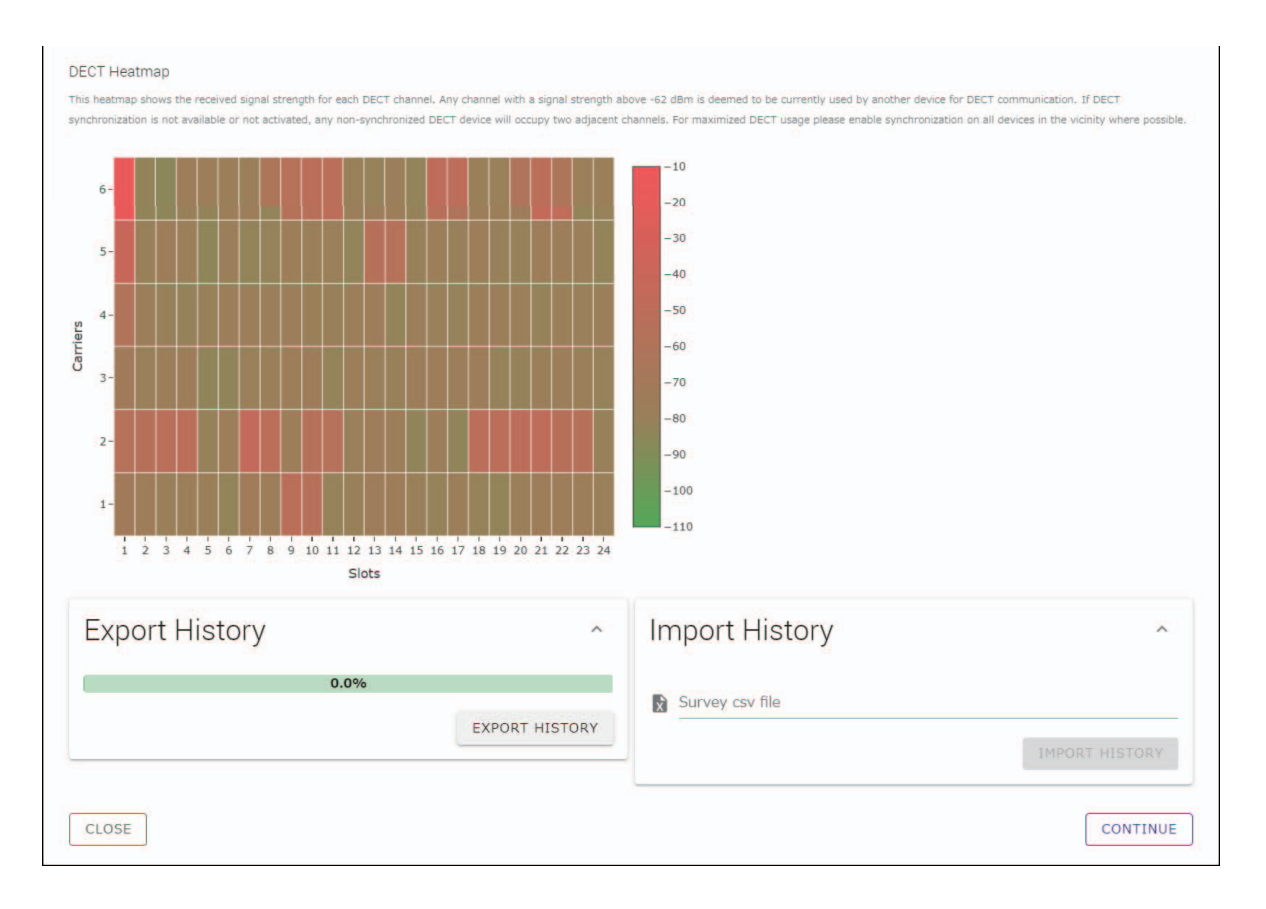

- NOTA: È inoltre possibile fare clic sul titolo della finestra successiva (in questo caso, [2] General Settings]) per visualizzare la finestra.
  - Visualizzata la finestra, il numero cerchiato nel titolo della finestra viene sostituito con 🖉 . Facendo clic sul titolo della finestra con il numero cerchiato sostituito da 🔗 , visualizza nuovamente la finestra.

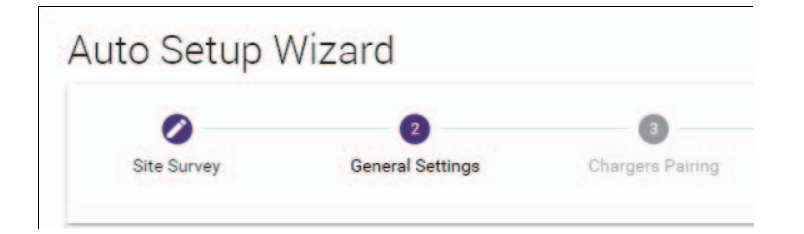

## [ General Settings]

| Site Survey General Settings                   | 3<br>Chargers Pairing | Firmware Update                | 5<br>Microphones<br>Pairing | 6 Audio Routing     | Summary    |
|------------------------------------------------|-----------------------|--------------------------------|-----------------------------|---------------------|------------|
| AP Name                                        |                       | 3<br>Time                      | e Settings                  |                     | <b>^</b> 0 |
| Mode: NAME USING UNIT ID MANUA<br>Unit ID<br>1 | AL                    | i Current Da<br>Date<br>i 01/1 | ste & Time<br>3/2022        | Time<br>11:10:24 AM |            |
| AP Name<br>Yamaha-RM-WAP-8                     |                       | Date Format     MM/dd/y        | ууу                         |                     |            |
| Locale                                         |                       | ^ 🖸                            | able 24 hour time form      | at                  |            |
| System Language<br>English (US)                |                       | • • NT                         | P Support                   |                     | ĺ          |
| Time Zone<br>-05:00 Eastern Time (UTC-05:00)   |                       | • i Network                    | Time Server 1               |                     | i          |
|                                                |                       | Network                        | Time Server 2               |                     | i          |
|                                                |                       | Network                        | Time Server 3               |                     | i          |
|                                                |                       | Network                        | Time Server 4               |                     | i          |

Verificare le impostazioni del punto d'accesso e fare clic sul pulsante [CONTINUE].

NOTA: Se necessario, è possibile modificare le impostazioni del punto d'accesso.

#### ① [AP Name]

Consente di selezionare se specificare il nome del punto d'accesso automaticamente o manualmente.

#### 2 [Locale]

Consente di specificare il fuso orario.

#### ③ [Time Settings]

- Consente di specificare data e ora.
- Consente di selezionare se utilizzare NTP.

## [ Chargers Pairing]

- ① Inserire la spina di alimentazione del caricabatteria nella presa elettrica. Viene avviato il caricabatteria.
- ② Tenere premuto il pulsante PAIR (sul pannello inferiore del caricabatteria) per almeno due secondi.
  - Il punto d'accesso e il caricabatteria sono accoppiati. Terminato l'accoppiamento, il nome del caricabatteria appare nella finestra.
  - **NOTA:** Con l'accoppiamento l'unità e il prodotto si registrano a vicenda con le informazioni necessarie per una connessione DECT. Il punto d'accesso e il caricabatteria sono accoppiati e, contemporaneamente, è stabilita una connessione DECT.

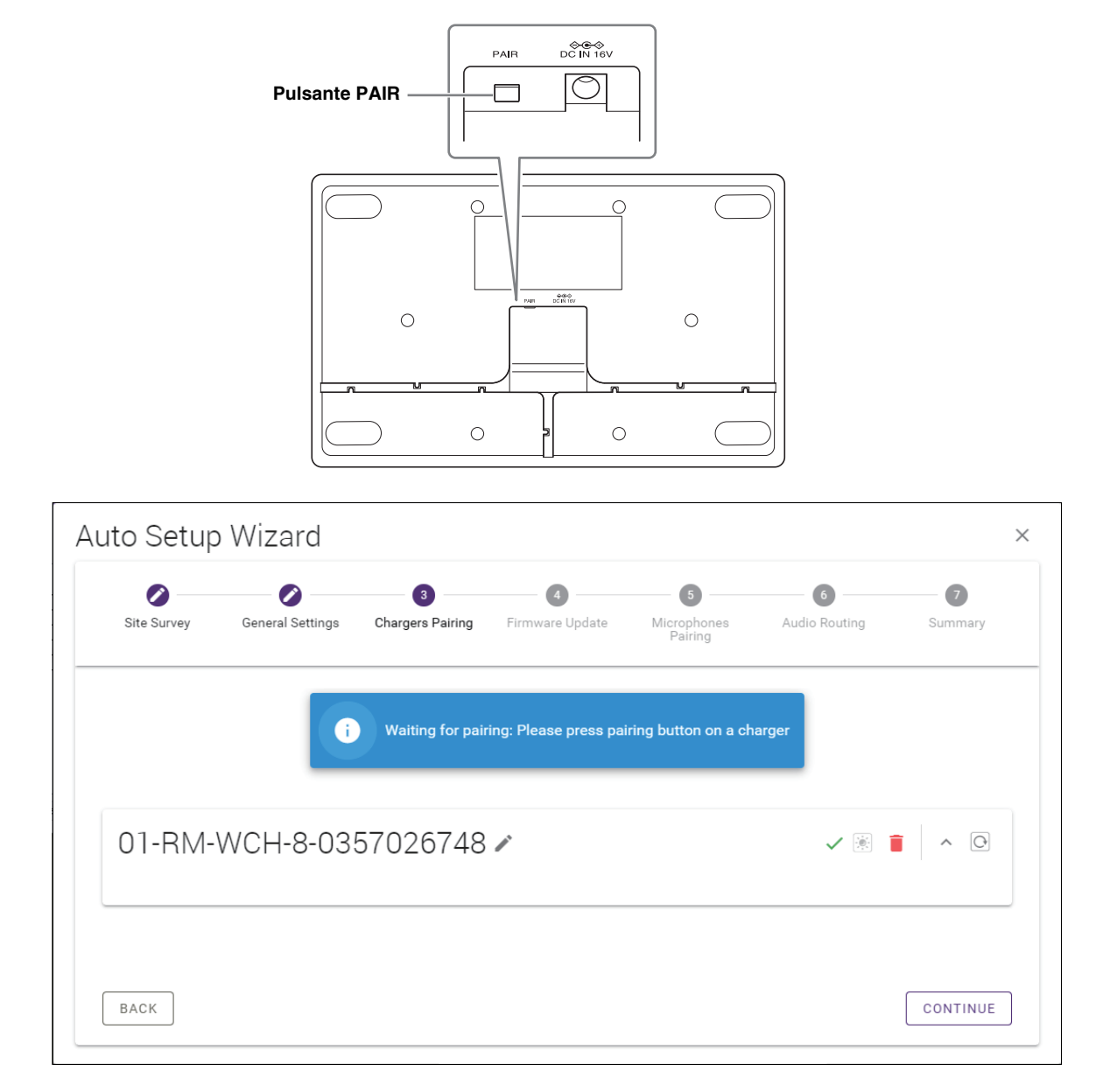

③ Fare clic sul pulsante [CONTINUE].

## [ Firmware Update]

① Se a sinistra del nome del caricabatteria appare C, fare clic sul pulsante [UPDATE ALL].
 Il firmware del caricabatteria è aggiornato. Terminato l'aggiornamento, C diventa

NOTA: Se all'inizio è apparsa  $\checkmark$ , non è necessario eseguire il punto .

| Site Survey                                                            | General Settings                                                        | Chargers Pairing                                                                                         | 4<br>Firmware Update          | Microphone<br>Pairing        |
|------------------------------------------------------------------------|-------------------------------------------------------------------------|----------------------------------------------------------------------------------------------------|-------------------------------|------------------------------|
| Firmware                                                               | e Update                                                                |                                                                                                    |                               |                              |
| The system is cur                                                      | rrently in Firmware update mod                                          | le. Audio is not available. Turn (                                                                       | off Firmware update mode to h | ave audio.                   |
| Chargers                                                               |                                                                         | Required version: 27                                                                                     |                               | Microphones                  |
| C Y001-                                                                | Yamaha-RM-WCH-8-000                                                     | 130                                                                                                    |                               |                              |
|                                                                        | (                                                                       | <b>☆</b> UPDATE ALL                                                                                      |                               |                              |
| to Setup V                                                             | Vizard                                                                  |                                                                                                    |                               |                              |
| to Setup V<br>Site Survey                                              | Vizard<br>General Settings                                              | Chargers Pairing                                                                                         | <b>3</b><br>Firmware Update   | (S)<br>Microphone<br>Patring |
| to Setup V<br>site Survey<br>Firmware                                  | Vizard<br>General Settings<br>e Update                                  | Chargers Pairing                                                                                         | Firmware Update               | S<br>Microphone<br>Pairing   |
| to Setup V<br>Site Survey<br>Firmware<br>The system is cur             | Vizard<br>General Settings<br>e Update<br>rently in Firmware update mod | Chargers Pairing                                                                                         | Firmware Update               | Microphone<br>Pairing        |
| to Setup V<br>Site Survey<br>Firmware<br>The system is cur<br>Chargers | Vizard<br>General Settings<br>e Update<br>rently in Firmware update mod | Chargers Pairing                                                                                         | Firmware Update               | Microphones                  |
| to Setup V<br>Site Survey<br>Firmware<br>The system is cur<br>Chargers | Vizard<br>General Settings<br>e Update<br>rently in Firmware update mod | Chargers Pairing<br>chargers Pairing<br>e. Audio is not available. Turn o<br>Required version: 27<br>130 | •<br>Firmware Update          | Microphones                  |

#### **②** Posizionare i microfoni sul caricabatteria.

Il firmware del microfono è aggiornato. Durante l'aggiornamento, gli indicatori Mic (sul pannello superiore del microfono) lampeggia rapidamente in bianco. Terminato l'aggiornamento, gli indicatori si spengono.

IMPORTANTE: Non rimuovere i microfoni dal caricabatteria prima che la configurazione sia terminata.

**NOTA:** I microfoni sono aggiornati uno alla volta.

#### ③ Fare clic sul pulsante [CONTINUE].

## [ Microphones Pairing]

I nomi dei microfoni appaiono sbiaditi nella finestra.

| 0           |                      |                        |                       | 6                      | 6                                     | - 0         |
|-------------|----------------------|------------------------|-----------------------|------------------------|---------------------------------------|-------------|
| Site Survey | General Settings     | Chargers Pairing       | Firmware Update       | Microphones<br>Pairing | Audio Routing                         | Summary     |
| 01-RM-      | WCH-8-03             | 57026748               |                       |                        |                                       | · •         |
| i Plea      | se insert microphone | es to pair in the char | ger. Use long press o | n ACTIVATE button      | to start pairing of m                 | icrophones. |
|             | Name                 |                        |                       | FW                     | /U Status                             |             |
| 1           | RM-WDR-035700D       | )6B8                   |                       | ~                      |                                       |             |
| 2           | RM-WOM-0357001       |                        |                       | ~                      | ·                                     |             |
|             |                      | 250                    |                       | ~                      |                                       |             |
| 3           | D111101 005700D      | 1.0.0                  |                       |                        |                                       |             |
| 3           | RM-WGL-035700B       | AC8                    |                       | ~                      | /                                     |             |
| 3           | RM-WGL-035700B       | AC8                    |                       | ~                      | /                                     |             |
| 3           | RM-WGL-035700B       | AC8                    |                       | ~                      | /                                     |             |
| 3           | RM-WGL-035700B       | AC8                    |                       | ~                      | · · · · · · · · · · · · · · · · · · · |             |
| 3 4         | RM-WGL-035700B       | AC8                    |                       | ~                      | · · · · · · · · · · · · · · · · · · · |             |
| 3 4         | RM-WGL-035700B       | AC8                    |                       |                        |                                       |             |

① Tenere premuto il pulsante ACTIVATE (sul pannello superiore del caricabatteria) per almeno due secondi.
 Il punto d'accesso e i microfoni sono accoppiati. Terminato l'accoppiamento, i nomi dei microfoni da sbiaditi diventano neri.

**NOTA:** Tutti i microfoni posizionati sul caricabatteria possono essere accoppiati con una singola pressione prolungata.

| Site Survey | General Settings | Chargers Pairing | Firmware Update | Microphones<br>Pairing | Audio Routing | Summary |
|-------------|------------------|------------------|-----------------|------------------------|---------------|---------|
| 01-RM       | WCH-8-03         | 57026748         |                 |                        |               | × 0     |
| 0           |                  |                  | Pairing complet | e.                     |               |         |
|             | Name             |                  |                 |                        | FWU Status    |         |
| 1           | 01-RM-WDR-035700 | D6B8             |                 |                        | $\checkmark$  |         |
| 2           | 02-RM-WOM-03570  | 0D2E0            |                 |                        | $\checkmark$  |         |
| 3           | 03-RM-WGS-035703 | 3B250            |                 |                        | $\checkmark$  |         |
| 4           | 04-RM-WGL-035700 | BAC8             |                 |                        | $\checkmark$  |         |
|             |                  |                  |                 |                        |               |         |
|             |                  |                  |                 |                        |               |         |
|             |                  |                  |                 |                        |               |         |
|             |                  |                  |                 |                        |               |         |

② Fare clic sul pulsante [CONTINUE].

## [ Audio Routing]

Verificare il canale Dante a cui ciascun microfono è assegnato e fare clic sul pulsante [CONTINUE].

NOTA: È possibile cambiare l'assegnazione del canale trascinando il nome del microfono sulla riga del canale Dante desiderato.

| Site Survey Gen | eral Settings | Chargers Pairing | Firmware Update | Microphones<br>Pairing | 6<br>Audio Routing | Summary |
|-----------------|---------------|------------------|-----------------|------------------------|--------------------|---------|
| Dante Char      | nnels Se      | tup              |                 |                        |                    | 1 ^ 0   |
| Channel         |               | Name             |                 |                        |                    | Туре    |
|                 | 1             | 01-RM-W          | DR-035700D6B8   |                        |                    | DR      |
| 2               | 1             | 02-RM-W          | OM-035700D2E0   |                        |                    | OM      |
| (3)             | 1             | 03-RM-W          | GS-035703B250   |                        |                    | GS      |
| (4)             |               | 04-RM-W          | GL-035700BAC8   |                        |                    | GL      |
| 5               | 1             |                  |                 |                        |                    |         |
| 6               |               |                  |                 |                        |                    |         |
| 7               |               |                  |                 |                        |                    |         |
| 8               | 1             |                  |                 |                        |                    |         |
|                 | 1             |                  |                 |                        |                    |         |
|                 |               |                  |                 |                        |                    |         |
|                 |               |                  |                 |                        |                    |         |

## [ Summary]

Verificare le impostazioni del microfono e fare clic sul pulsante [FINISH].

| Site Survey | General    | Settings Chargers Pairing | Firmware Update | Microphones<br>Pairing | Audio Rout    | ing Summary      |
|-------------|------------|---------------------------|-----------------|------------------------|---------------|------------------|
| Micro       | phone S    | Status                    |                 |                        |               |                  |
| Mic         | Mute Group | Name                      | Туре            | IPEI                   | Dante Channel | FW Update Status |
| 1           | 5          | 01-RM-WDR-035700D6B8      | DR              | 035700D6B8             | 1             | ~                |
| 2           | <b>X</b> 8 | 02-RM-WOM-035700D2E0      | OM              | 035700D2E0             | 2             | ~                |
| 3           | 5          | 03-RM-WGS-035703B250      | GS              | 035703B250             | 3             | ~                |
| 4           | 53         | 04-RM-WGL-035700BAC8      | GL              | 035700BAC8             | 4             | ~                |
|             |            |                           |                 |                        |               |                  |

Il setup è completato. Quando si rimuove un microfono dal caricabatteria, viene stabilita una connessione DECT tra il punto d'accesso e il microfono.

# APPENDICE

# Diagramma a blocchi

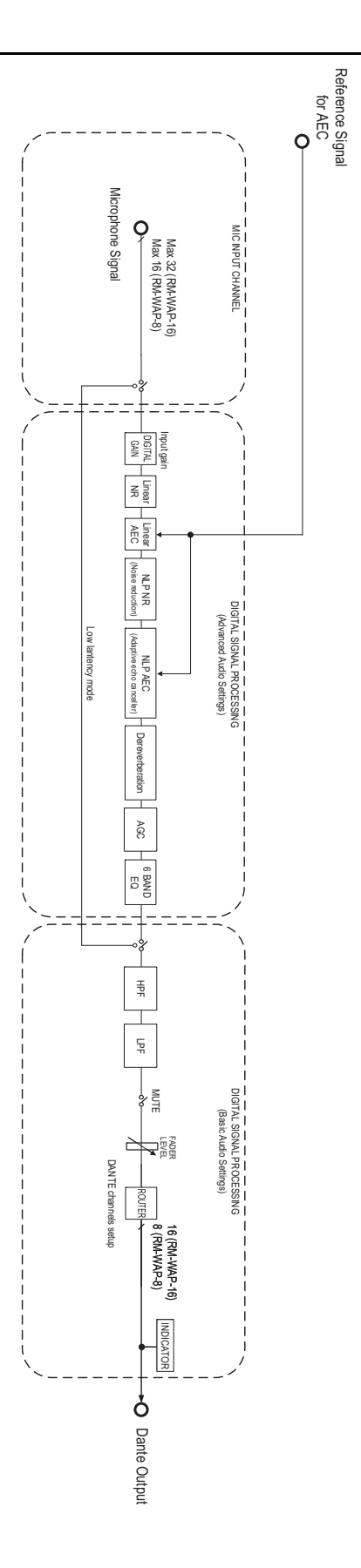

Manuale di riferimento sistema di microfoni wireless della serie RM

# SPIEGAZIONI

## Informazioni su DECT

Il DECT (Digital Enhanced Cordless Telecommunications) è uno standard digitale per telefoni cordless stabilito dall'ETSI (European Telecommunications Standards Institute) nel 1988. RM-W non è un dispositivo telefonico cordless, ma utilizza il DECT come metodo di comunicazione audio wireless. Il DECT comprende sia il DECT convenzionale che quello di nuova generazione. RM-W utilizza il DECT di nuova generazione.

## **Comunicazione stabile**

Il DECT utilizza la banda da 1,9 GHz per la comunicazione wireless.

Poiché la banda di comunicazione wireless da 2,4 GHz è utilizzata dai punti di accesso LAN wireless, i numerosi prodotti che utilizzano questa banda aumentano la suscettibilità alle interferenze di radiofrequenza.

Utilizzando la banda da 1,9 GHz, il DECT ha meno probabilità di incorrere in interferenze di radiofrequenza, garantendo una comunicazione più stabile.

### Impostazioni relative a DECT (RM-WAP Device Manager)

- [HOME]  $\rightarrow$  [Clock Synchronization Status]  $\rightarrow$  [DECT]
- [HOME]  $\rightarrow$  [Microphone Status]  $\rightarrow$  [IPEI]
- [HOME]  $\rightarrow$  [Microphone Status]  $\rightarrow$  [Link Quality]
- [SETTINGS] → [AUDIO] → [DECT Audio Mode]
- [SETTINGS] → [DECT] → [RF Power Levels]
- [SETTINGS]  $\rightarrow$  [DECT]  $\rightarrow$  [DECT Synchronization]
- [TOOLS] → [SITE SURVEY]

## Termini relativi a DECT

#### RFPI

RFPI (Radio Fixed Part Identity) è il numero di identificazione del punto di accesso per la comunicazione DECT. Gli ID Yamaha sono "035\*\*\*\*".

#### RSSI

RSSI (Received Signal Strength Indicator) è un'indicazione della potenza del segnale ricevuto. L'RSSI indica la forza con cui un determinato WAP riceve i segnali da altri WAP. Maggiore è la distanza, minore è l'RSSI. Controllando l'RSSI, è possibile quantificare il grado di interferenza tra i WAP. Nella finestra [SYSTEM LIST MODE] della funzione SITE SURVEY di RM-WAP Device Manager, l'unità di misura dell'RSSI è dBm.

#### Cella

La cella è l'intervallo di segnale di un WAP.

#### Stesso spazio

È lo spazio in cui si sovrappongono più celle. I segnali di più sistemi si influenzano a vicenda.

#### Livello di potenza RF

Il livello di potenza RF (Radio Frequency Power level) è la forza dei segnali emessi da un WAP.

Modificando questa potenza, è possibile modificare le dimensioni della cella.

Quando si installano più WAP, è necessario impostarli in modo che i loro segnali non si influenzino a vicenda.

La riduzione della forza del segnale è una delle cause dei problemi di qualità del suono. Non modificare l'intensità del segnale da "Full" (Pieno) a meno che non vi sia un motivo specifico.

#### ■Portante

Il DECT utilizza la banda da 1,9 GHz.

La banda da 1,9 GHz può essere suddivisa in bande di frequenza più piccole e ogni partizione della banda può essere utilizzata per comunicazioni separate.

Questo metodo è chiamato FDMA (Frequency-Division Multiple Access) e le onde portanti in queste partizioni di banda sono chiamate portanti.

Il numero e la posizione delle portanti disponibili nella banda da 1,9 GHz variano a seconda della regione (area di distribuzione del prodotto).

Ci sono 10 portanti nell'UE, 5 portanti negli Stati Uniti e 6 portanti in Giappone.

#### Frame e slot

L'onda portante è suddivisa in periodi regolari chiamati frame. Un frame inoltre, è suddiviso in più slot.

I frame vengono trasmessi continuamente come contenitori per la trasmissione di segnali audio.

Assegnando ogni canale del segnale audio a uno slot diverso, è possibile trasmettere contemporaneamente i segnali di più canali audio.

#### ■Portatore

I portatori sono spazi in cui la banda da 1,9 GHz è stata suddivisa lungo gli assi del tempo e della frequenza. Un portatore può trasmettere un canale di segnali audio microfonici.

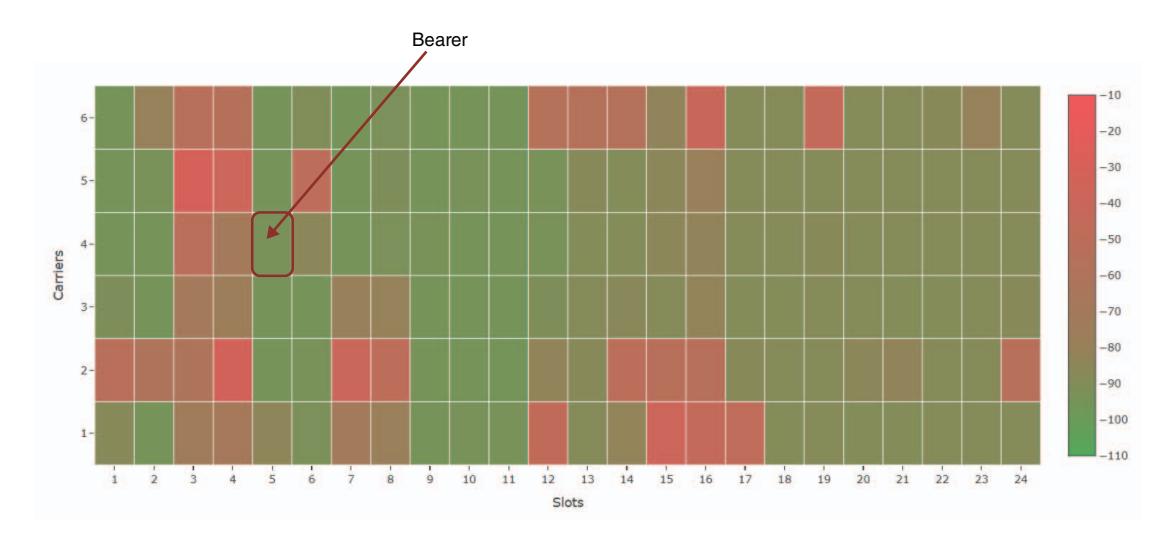

Regioni diverse hanno un numero diverso di portanti e, quindi, un numero diverso di portatori.

| Regione  |                       | Portatori |
|----------|-----------------------|-----------|
| USA      | 5 portanti × 24 slot  | 120       |
| EUROPA   | 10 portanti × 24 slot | 240       |
| GIAPPONE | 6 portanti × 24 slot  | 144       |

#### ■ FP (Fixed Part) e PP (Portable Part)

La comunicazione DECT implica una relazione tra l'unità host e quella client.

L'unità host è chiamata FP (Fixed Part, parte fissa), mentre l'unità client è chiamata PP (Portable Part, parte portatile). Per questo sistema di microfoni wireless, il WAP è la FP e il microfono wireless è la PP.

| Tipo di unità | Tipo di parte      | Sistema di microfoni wireless |  |
|---------------|--------------------|-------------------------------|--|
| Unità host    | FP (Fixed Part)    | Wireless Access Point (WAP)   |  |
| Unità client  | PP (Portable Part) | Microfono wireless            |  |

## Spiegazione della finestra [SITE SURVEY]

La funzione SITE SURVEY misura i segnali nell'ambiente di installazione e visualizza lo stato di utilizzo del segnale, la forza del segnale e il numero stimato di microfoni utilizzabili. È possibile inoltre, salvare i risultati in un file e importare e visualizzare il file salvato. Di seguito viene spiegato come leggere i risultati della misurazione visualizzati nella finestra [SITE SURVEY].

## **MODALITÀ SCANSIONE RSSI**

In questa modalità è possibile verificare lo stato di utilizzo del segnale delle frequenze DECT e il numero stimato di microfoni utilizzabili nell'ambiente di installazione.

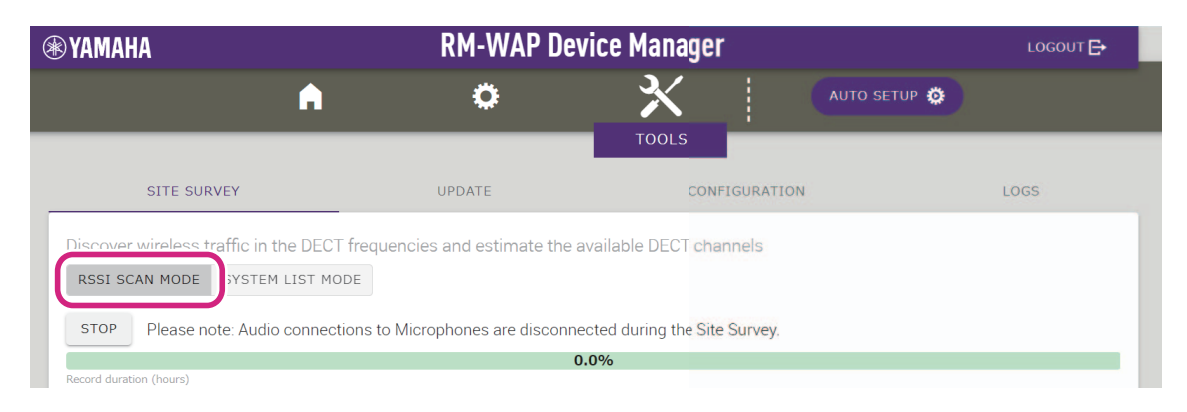

## Stima della capacità microfonica

È il numero stimato di microfoni utilizzabili.

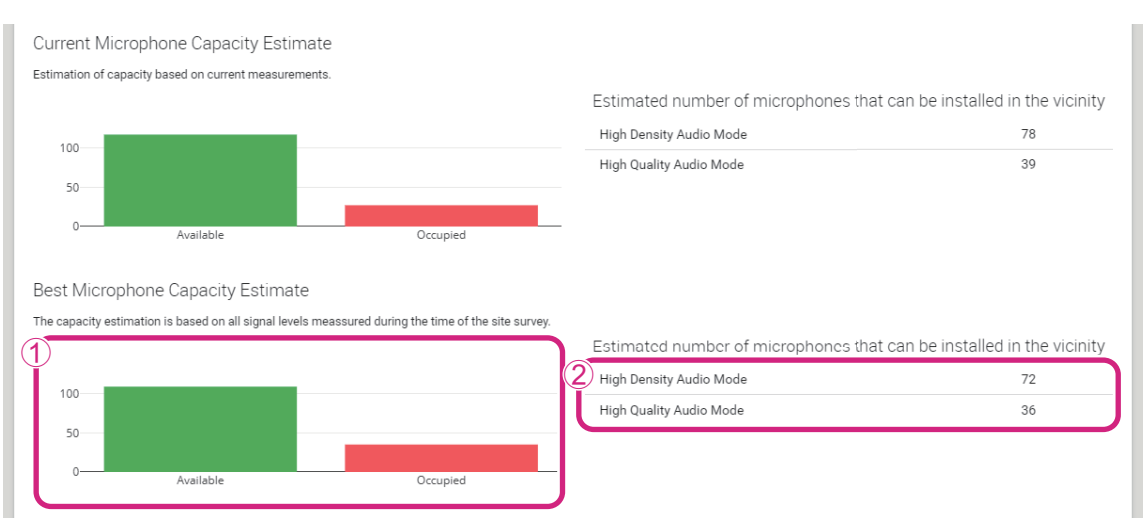

#### ① Numero di portatori (canali)

| Disponibili | Indica il numero di portatori (canali) liberi. |
|-------------|------------------------------------------------|
| Cccupati    | Indica il numero di portatori (canali) in uso. |

**NOTA:** Alcuni portatori (canali) sono utilizzati per la comunicazione di controllo o come aree riservate e non sono utilizzati per la comunicazione audio.

Di conseguenza, il numero di microfoni utilizzabili è inferiore al numero di portatori (canali) liberi.

#### 2 Numero stimato di microfoni installabili nelle vicinanze

Questo è il numero stimato di microfoni che possono essere utilizzati in ciascuna modalità.

| Modalità audio ad alta densità | Questa modalità dà priorità al numero di microfoni.            |
|--------------------------------|----------------------------------------------------------------|
| Modalità audio ad alta qualità | Questa modalità dà priorità alla qualità sonora dei microfoni. |

## Utilizzo dei canali dei microfoni

Questo grafico illustra lo stato di utilizzo dei portatori (canali) dall'inizio della misurazione.

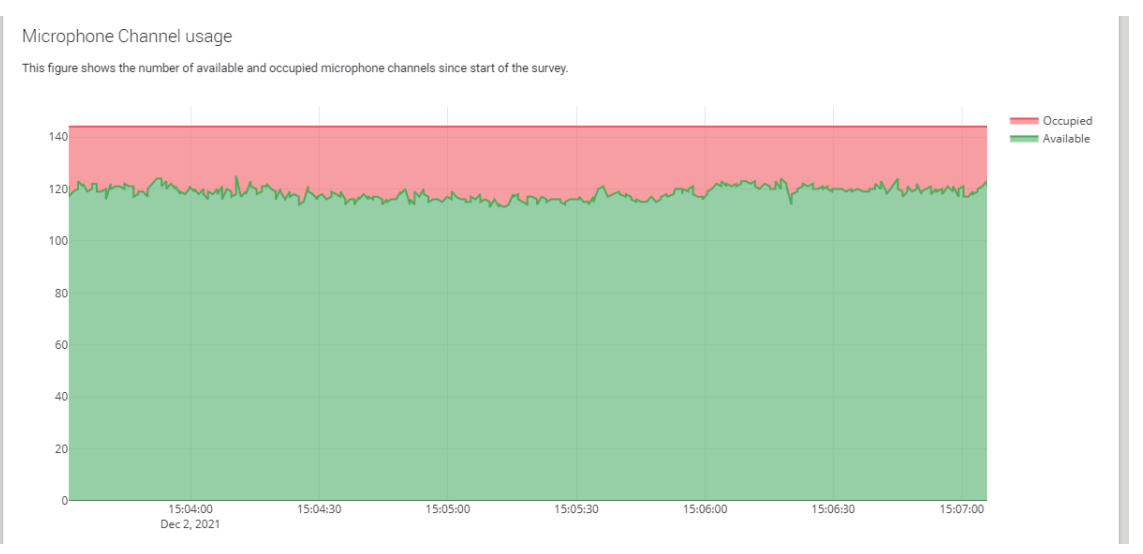

| Asse verticale                                                            | Indica il numero di portatori (canali).        |  |
|---------------------------------------------------------------------------|------------------------------------------------|--|
| Asse orizzontale Indica il tempo trascorso dall'inizio della misurazione. |                                                |  |
| Disponibili                                                               | Indica il numero di portatori (canali) liberi. |  |
| Occupati                                                                  | Indica il numero di portatori (canali) in uso. |  |

## Mappa di calore DECT

Questa mappa di calore mostra la forza del segnale ricevuto da ciascun portatore (canale). Un colore verso il rosso indica che il portatore (canale) è in uso; un colore verso il verde indica che non è in uso.

Passando il puntatore del mouse su un portatore si visualizza il valore RSSI del portatore con il numero di portante e il numero di slot corrispondenti.

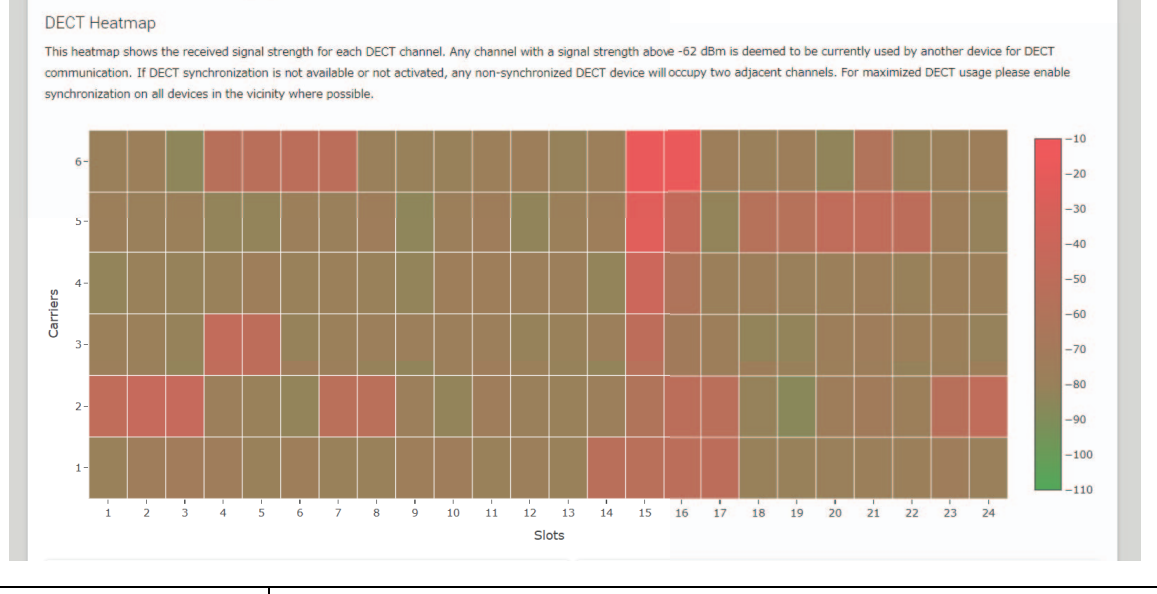

| Asse verticale   | Indica il numero della portante. |
|------------------|----------------------------------|
| Asse orizzontale | Indica il numero dello slot.     |

| -10<br>-20<br>-30<br>-40<br>-50<br>-60 | Si può concludere che un portatore (canale) con una forza del segnale superiore a –62 dBm<br>sia in uso per altre comunicazioni DECT. |
|----------------------------------------|----------------------------------------------------------------------------------------------------|
| -70<br>-80<br>-90<br>-100              | Un portatore (canale) con una forza del segnale inferiore a –62 dBm può essere considerato<br>non in uso per le comunicazioni DECT.   |

## MODALITÀ ELENCO DI SISTEMA

In questa modalità è possibile controllare le unità di base DECT presenti nell'ambiente di installazione e la loro forza del segnale.

|                                                                                                    |                                                                                                    | RM-WAP Device                                                                                                    | Manager                                                                                                    | LOGOUT 🗗                                                                                                    |
|----------------------------------------------------------------------------------------------------|----------------------------------------------------------------------------------------------------|----------------------------------------------------------------------------------------------------|----------------------------------------------------------------------------------------------------|----------------------------------------------------------------------------------------------------|
|                                                                                                    | A                                                                                                    | 0                                                                                                    |                                                                                                    | UP 🔅                                                                                                    |
| SITE SURV                                                                                                    | ΈY                                                                                                    | UPDATE                                                                                                    | CONFIGURATION                                                                                                    | LOGS                                                                                                    |
| )iscover wireless tra                                                                                                    | affic in the DECT free                                                                                                    | quencies and estimate the availab                                                                                                    | le DECT channels                                                                                                    |                                                                                                    |
| RSSI SCAN MODE                                                                                                    | SYSTEM LIST MODE                                                                                                    | J                                                                                                    |                                                                                                    |                                                                                                    |
| STOP Please not                                                                                                    | e: Audio connections                                                                                                    | to Microphones are disconnected d                                                                                                    | uring the Site Survey.                                                                                                    |                                                                                                    |
|                                                                                                    |                                                                                                    | 0.0%                                                                                                    |                                                                                                    |                                                                                                    |
|                                                                                                    |                                                                                                    |                                                                                                    |                                                                                                    |                                                                                                    |
| Record duration (hours)<br>168                                                                                                    |                                                                                                    |                                                                                                    |                                                                                                    | []                                                                                                    |
| Record duration (hours)<br>168<br>SYSTEM LIST MODE all<br>Part Identity) and the f<br>communication of the I<br>recommended to enabl<br>interferences. Please n<br>RFPI                             | lows to search and find<br>RSSI (Radio Signal Stra<br>RM-WAP that is runnin<br>le DECT synchronizatic<br>ote that RM wireless m<br>RSSI               | d other RM-WAPs and neighboring DE<br>ength Indicator). Devices with a signa<br>g the scan. Interference might lead t<br>on to synchronize the DECT clock beth<br>nicrophone and other DECT mobile de<br>First discovered                                                       | CT base stations. Devices will be listed<br>al strength of -62 dBm or higher might i<br>o unexpected audio loss or microphone<br>ween different WAPs and adjust RF pow<br>vices, known as Portable Parts, cannot<br>Last update                                             | <i>i</i><br>with their RFPI (Radio Fixed<br>nterfere with the DECT<br>disconnections. It is<br>er levels to prevent signal<br>be found in this mode. |
| Record duration (hours)<br>168<br>SYSTEM LIST MODE all<br>Part Identity) and the f<br>communication of the I<br>recommended to enabl<br>interferences. Please n<br>RFPI<br>0357040FC8               | lows to search and find<br>RS5I (Radio Signal Stra<br>RM-WAP that is runnin<br>le DECT synchronizatic<br>ote that RM wireless m<br>RSSI<br>-52        | d other RM-WAPs and neighboring DE<br>ength Indicator). Devices with a signa<br>g the scan. Interference might lead t<br>on to synchronize the DECT clock beth<br>nicrophone and other DECT mobile de<br>First discovered<br>13 Sept 2023 - 16:22:52                            | CT base stations. Devices will be listed<br>al strength of -62 dBm or higher might i<br>o unexpected audio loss or microphone<br>ween different WAPs and adjust RF pow<br>vivices, known as Portable Parts, cannot<br>Last update<br>13 Sept 2023 - 16:                     | <i>i</i><br>with their RFPI (Radio Fixed<br>nterfere with the DECT<br>disconnections. It is<br>er levels to prevent signal<br>be found in this mode. |
| Record duration (hours)<br>168<br>SYSTEM LIST MODE all<br>Part Identity) and the f<br>communication of the f<br>recommended to enabl<br>interferences. Please n<br>RFPI<br>0357040FC8<br>03570A85A0 | lows to search and find<br>RSSI (Radio Signal Stra<br>RM-WAP that is runnin<br>le DECT synchronizatio<br>ote that RM wireless m<br>RSSI<br>-52<br>-52 | d other RM-WAPs and neighboring DE<br>ength Indicator). Devices with a signa<br>g the scan. Interference might lead t<br>on to synchronize the DECT clock betw<br>nicrophone and other DECT mobile de<br>First discovered<br>13 Sept 2023 - 16:22:52<br>13 Sept 2023 - 16:22:54 | CT base stations. Devices will be listed<br>al strength of -62 dBm or higher might i<br>o unexpected audio loss or microphone<br>ween different WAPs and adjust RF pow<br>vices, known as Portable Parts, cannot<br>Last update<br>13 Sept 2023 - 16:<br>13 Sept 2023 - 16: | <i>i</i> with their RFPI (Radio Fixed nterfere with the DECT disconnections. It is er levels to prevent signal be found in this mode.                |

| RFPI                                         | E il numero di identificazione del punto di accesso per la comunicazione DECT.                                                                                    |
|----------------------------------------------|----------------------------------------------------------------------------------------------------|
| (Radio Fixed Part Identity)                  | Gli ID Yamaha sono "035******".                                                                                                    |
| RSSI<br>(Received Signal Strength Indicator) | È la forza del segnale ricevuto.<br>I dispositivi con una forza del segnale superiore a –62 dBm possono interferire<br>con le comunicazioni DECT di questa unità. |

**NOTA:** In questa modalità, i microfoni wireless RM e altri dispositivi mobili DECT non vengono rilevati.

## Aumento del numero di microfoni utilizzabili

Con [RSSI SCAN MODE] nella funzione SITE SURVEY, è possibile verificare il numero stimato di microfoni utilizzabili. Se il numero di microfoni utilizzabili è inadeguato, è possibile risolvere il problema considerando quanto segue.

### Modalità audio DECT

La modifica della qualità audio del microfono cambia il numero di microfoni utilizzabili.

La modalità "High Density" (Alta densità) consente di utilizzare circa il doppio dei microfoni rispetto alla modalità "High Quality" (Alta qualità).

Impostazione: [SETTINGS]→[AUDIO]→[DECT Audio Mode]

#### Sincronizzazione DECT (quando si utilizzano più RM-WAP)

Sebbene questo sistema sia progettato per evitare interferenze anche quando si utilizzano più RM-WAP, la gamma di portatori (canali) non può essere utilizzata in modo efficace e il numero di portatori (canali) utilizzabili può essere dimezzato. Ciò significa che è possibile utilizzare un numero inferiore di microfoni. Per risolvere il problema, sincronizzare la temporizzazione degli slot. Selezionare [DECT Synchronization] su tutti gli RM-WAP da sincronizzare.

Impostazione: [SETTINGS]→[DECT]→[DECT Synchronization]

#### Forza del segnale RM-WAP

È importante sopprimere le interferenze del segnale con altri dispositivi DECT. Impostare la forza del segnale in base al raggio di utilizzo del microfono. Impostazione: [SETTINGS]→[DECT]→[RF Power Levels]

#### Posizione d'installazione di RM-WAP

È importante sopprimere le interferenze del segnale con altri dispositivi DECT.

Se RM-WAP riceve dei segnali forti da altri dispositivi DECT, allontanarlo da tali dispositivi. Considerare non solo i dispositivi nella stessa stanza, bensì anche quelli nelle stanze vicine e ai piani superiori e inferiori.

È possibile controllare la forza del segnali ricevuti da altri dispositivi DECT tramite [TOOLS]→[SITE SURVEY]→[SYSTEM LIST MODE] in RM-WAP Device Manager.

## Aggiornamento del firmware

Esistono molteplici modi per aggiornare il firmware.

### Uso di RM Device Finder

RM Device Finder è un software applicativo per rilevare e controllare i dispositivi ADECIA sulla rete. È possibile anche utilizzarlo per aggiornare il firmware di ciascun dispositivo.

Per le procedure operative, consultare la guida per l'utente di RM Device Finder inclusa con RM Device Finder.

## Uso della GUI Web "RM-WAP Device Manager"

È possibile aggiornare il firmware tramite [TOOLS]→[UPDATE]→[Upload New Firmware]/[Firmware Update] nella GUI Web "RM-WAP Device Manager".

Per le procedure operative, consultare la guida operativa per la GUI Web Device Manager per il sistema di microfoni wireless della serie RM.

#### Uso della GUI Web "RM-CR Device Manager"

Utilizzando la GUI Web "RM-CR Device Manager", è possibile aggiornare il firmware di RM-WAP contemporaneamente al firmware di RM-CR.

È possibile aggiornare il firmware tramite [TOOLS]→[Update]→[FIRMWARE UPDATE] nella GUI Web "RM-CR Device Manager". Tuttavia, è possibile aggiornare solo il firmware di RM-WAP, non il firmware del caricabatteria e dei microfoni.

Per le procedure operative, consultare la guida operativa per la GUI Web Device Manager per RM-CR RM-CG RM-TT.

È possibile scaricare la versione più recente di software di utilità, file del firmware e manuali dal sito seguente.

#### ▼ Sito web Yamaha (Downloads) https://download.yamaha.com/

#### Inizializzazione

Esistono due modi per inizializzare un RM-WAP: tramite il pulsante di ripristino sull'unità e tramite la GUI Web "RM-WAP Device Manager".

Per dettagli sull'uso del pulsante di ripristino sull'unità, consultare "CONTROLLI E FUNZIONI" nel presente manuale.

In alternativa, è possibile inizializzare tramite [TOOLS]→[Configuration]→[RESET DEFAULTS] nella GUI Web "RM-WAP Device Manager". Per le procedure operative, consultare la guida operativa per la GUI Web Device Manager per il sistema di microfoni wireless della serie RM.

# SPECIFICHE PRINCIPALI

## **RM-WAP-16 RM-WAP-8**

## Specifiche generali

| Dimensioni                                                  |             | L 171,2 mm × P 172,5 mm × A 42,8 mm    |  |  |  |  |
|-------------------------------------------------------------|-------------|----------------------------------------|--|--|--|--|
| Peso                                                        | RM-WAP-16   | 812 g (inclusa la staffa di montaggio) |  |  |  |  |
| FC30                                                        | RM-WAP-8    | 650 g (inclusa la staffa di montaggio) |  |  |  |  |
| Requisiti energetici                                        |             | PoE (IEEE802.3af), 48 V CC             |  |  |  |  |
| Consumo massimo                                             |             | 48 V, 0,2 A                            |  |  |  |  |
|                                                             | Temperatura | 0 °C – 40 °C                           |  |  |  |  |
| 11 050                                                      | Umidità     | 20% – 85% (senza condensa)             |  |  |  |  |
| Conservazione                                               | Temperatura | –20 °C – 60 °C                         |  |  |  |  |
| Conservazione                                               | Umidità     | 10% – 90% (senza condensa)             |  |  |  |  |
|                                                             |             | Alimentazione                          |  |  |  |  |
| Indicatori                                                  |             | • Stato                                |  |  |  |  |
|                                                             |             | Porta di rete                          |  |  |  |  |
| Numero massimo di                                           | RM-WAP-16   | 1                                      |  |  |  |  |
| connessioni a RM-CR                                         | RM-WAP-8    | 2                                      |  |  |  |  |
| Numero massimo di                                           | RM-WAP-16   | 16 (accoppiabili fino a 32)            |  |  |  |  |
| microfoni collegati                                         | RM-WAP-8    | 8 (accoppiabili fino a 16)             |  |  |  |  |
| Numero massimo di<br>caricabatteria collegati<br>(RM-WCH-8) | RM-WAP-16   | 4                                      |  |  |  |  |
|                                                             | RM-WAP-8    | 2                                      |  |  |  |  |
| Accessori                                                   |             | Staffa di montaggio : 1                |  |  |  |  |
| ACCESSON                                                    |             | Manuale di istruzioni : 1              |  |  |  |  |

## Specifiche di rete

| Porta Danto/PoE | Audio Dante/Controllo Dante                                                |
|-----------------|----------------------------------------------------------------------------|
|                 | Controllo esterno                                                          |
|                 | • PoE                                                                      |
|                 | <ul> <li>Requisiti per i cavi: CAT5e o categoria superiore, STP</li> </ul> |

## Specifiche audio

| Frequenza di campionamento       |           | 48 kHz                                                          |
|----------------------------------|-----------|-----------------------------------------------------------------|
| Profondità bit                   |           | 24 bit                                                          |
| Ingresso/uscita audio<br>(Dante) | RM-WAP-16 | 16 uscite<br>out 1–out 16: Segnali ingresso microfoni (max. 16) |
|                                  | RM-WAP-8  | 8 uscite<br>out 1–out 8: Segnali ingresso microfoni (max. 8)    |

## Specifiche wireless

| Standard supportato              | DECT 1,9 GHz                                                                                                    |
|----------------------------------|----------------------------------------------------------------------------------------------------|
| Frequenza radio                  | <ul> <li>USA/Canada: 1920,0 MHz – 1930,0 MHz</li> <li>Europa/Europa settentrionale/Regno Unito/Australia/Nuova Zelanda:<br/>1880,0 MHz – 1900,0 MHz</li> <li>Giappone: 1893,5 MHz – 1906,1 MHz</li> </ul> |
| Potenza di uscita massima (EIRP) | <ul> <li>USA/Canada: 20,1 dBm</li> <li>Europa/Europa settentrionale/Regno Unito/Australia/Nuova Zelanda: 25,9 dBm</li> <li>Giappone: 27,0 dBm</li> </ul>                                                  |
| Antenna (incorporata)            | Supporta la diversità spaziale                                                                                                    |
| Uso                              | <ul> <li>Comunicazione audio e controllo tra il punto di accesso e il microfono</li> <li>Controllo tra il punto di accesso e il caricabatteria</li> </ul>                                                 |
| Massima distanza di copertura:   | 50 m (a seconda dell'ambiente d'uso)                                                                                                    |
| Metodo di cifratura              | AES (256 bit)                                                                                                    |

## **RM-WOM RM-WDR RM-WGL RM-WGS**

## Specifiche generali

| Dimensioni             | RM-WOM<br>RM-WDR | L 89,0 mm × P 89,0 mm × A 26,0 mm                                                                          |
|------------------------|------------------|----------------------------------------------------------------------------------------------------|
|                        | RM-WGL           | L 89,0 mm × P 89,0 mm × A 308,4 mm                                                                         |
|                        | RM-WGS           | L 89,0 mm × P 89,0 mm × A 171,2 mm                                                                         |
|                        | RM-WOM           | 126 g                                                                                                    |
| Peso                   | RM-WDR           | 130 g                                                                                                    |
| 1 030                  | RM-WGL           | 152 g                                                                                                    |
|                        | RM-WGS           | 140 g                                                                                                    |
| Requisiti di alimentaz | ione             | RW-WBT (batteria agli ioni di litio)<br>Uscita: 3,60 V, 2350 mAh                                           |
| Consumo massimo        |                  | 5 V, 0,7 A                                                                                                 |
|                        | Temperatura      | 0 °C – 40 °C                                                                                               |
| 11 030                 | Umidità          | 20% – 85% (senza condensa)                                                                                 |
| In carica              | Temperatura      | 5 °C – 40 °C                                                                                               |
| in canca               | Umidità          | 20% – 85% (senza condensa)                                                                                 |
| Concentrations         | Temperatura      | –20 °C – 60 °C                                                                                             |
| Conservazione          | Umidità          | 10% – 90% (senza condensa)                                                                                 |
| Indicatori             | RM-WOM<br>RM-WDR | <ul><li>Microfono</li><li>Batteria</li></ul>                                                               |
|                        | RM-WGL<br>RM-WGS | <ul><li>Microfono</li><li>Anello</li><li>Batteria</li></ul>                                                |
| Accessori              | RM-WOM<br>RM-WDR | RM-WBT (batteria) : 1     Manuale di istruzioni : 1                                                        |
|                        | RM-WGL<br>RM-WGS | <ul> <li>Filtro antivento : 1</li> <li>RM-WBT (batteria) : 1</li> <li>Manuale di istruzioni : 1</li> </ul> |

# Specifiche audio

| Risposta in frequenza                                                |                  | 160 Hz – 16 kHz (–10 dB)                                                   |
|----------------------------------------------------------------------|------------------|----------------------------------------------------------------------------|
| Frequenza di campioname                                              | nto              | 48 kHz                                                                     |
| Profondità bit                                                       |                  | 24 bit                                                                     |
| Latenza                                                              |                  | 30 – 35 ms nominali (nessuna elaborazione audio, modalità ad alta qualità) |
|                                                                      |                  | 110 ms nominali (nessuna elaborazione audio, modalità ad alta qualità)     |
| Livello di pressione<br>sonora (SPL) massimo in<br>ingresso (0 dBFS) | RM-WOM           | 99,4 dB SPL                                                                |
|                                                                      | RM-WDR           | 100,2 dB SPL                                                               |
|                                                                      | RM-WGL<br>RM-WGS | 106,2 dB SPL                                                               |
| Rumore autonomo                                                      | RM-WOM           | -23,0 dBA SPL                                                              |
|                                                                      | RM-WDR           | –24,7 dBA SPL                                                              |
|                                                                      | RM-WGL<br>RM-WGS | -19,3 dBA SPL                                                              |
|                                                                      | RM-WOM           | 117,0 dBA                                                                  |
| Rapporto segnale-rumore                                              | RM-WDR           | 118,7 dBA                                                                  |
| (Rif. 94 dB SPL a 1 kHz)                                             | RM-WGL<br>RM-WGS | 113,3 dBA                                                                  |
| Sensibilità                                                          | RM-WOM           | -5,4 dBFS/Pa                                                               |
|                                                                      | RM-WDR           | -6,2 dBFS/Pa                                                               |
|                                                                      | RM-WGL<br>RM-WGS | -12,2 dBFS/Pa                                                              |
| Gamma dinamica                                                       | RM-WOM           | 122,4 dBA                                                                  |
|                                                                      | RM-WDR           | 124,9 dBA                                                                  |
|                                                                      | RM-WGL<br>RM-WGS | 125,5 dBA                                                                  |

## Specifiche wireless

| Standard supportato              | DECT 1,9 GHz                                                                                                    |
|----------------------------------|----------------------------------------------------------------------------------------------------|
| Frequenza radio                  | <ul> <li>USA/Canada: 1920,0 MHz – 1930,0 MHz</li> <li>Europa/Europa settentrionale/Regno Unito/Australia/Nuova Zelanda:<br/>1880,0 MHz – 1900,0 MHz</li> <li>Giappone: 1893,5 MHz – 1906,1 MHz</li> </ul> |
| Potenza di uscita massima (EIRP) | <ul> <li>USA/Canada: 20,1 dBm</li> <li>Europa/Europa settentrionale/Regno Unito/Australia/Nuova Zelanda: 25,9 dBm</li> <li>Giappone: 27,0 dBm</li> </ul>                                                  |
| Antenna (incorporata)            | Supporta la diversità spaziale                                                                                                    |
| Uso                              | Comunicazione audio e controllo tra il punto di accesso e il microfono                                                                                                    |
| Massima distanza di copertura:   | 50 m (a seconda dell'ambiente d'uso)                                                                                                    |
| Metodo di cifratura              | AES (256 bit)                                                                                                    |

## **RM-WCH-8**

## Specifiche generali

| Dimensioni                 |             | L 304,0 mm × P 188,0 mm × A 41,5 mm |
|----------------------------|-------------|-------------------------------------|
| Peso                       |             | 800 g                               |
| Requisiti di alimentazione |             | P16V2.4A-R (adattatore CA)          |
|                            |             | Uscita: 16,0 V CC, 2,4 A 🔆 🕑 🛠      |
| Consumo massimo            |             | 16 V, 2,0 A                         |
| In uso                     | Temperatura | 0 °C – 40 °C                        |
|                            | Umidità     | 20% – 85% (senza condensa)          |
| Conservazione              | Temperatura | –20 °C – 60 °C                      |
|                            | Umidità     | 10% – 90% (senza condensa)          |
| Indicatore                 |             | Activate                            |
| Accessori                  |             | P16V2.4A-R (adattatore CA) : 1      |
|                            |             | Cavo di alimentazione : 1 o 3       |
|                            |             | Manuale di istruzioni : 1           |

## **Specifiche wireless**

| Standard supportato              | DECT 1,9 GHz                                                                                                    |
|----------------------------------|----------------------------------------------------------------------------------------------------|
| Frequenza radio                  | <ul> <li>USA/Canada: 1920,0 MHz – 1930,0 MHz</li> <li>Europa/Europa settentrionale/Regno Unito/Australia/Nuova Zelanda:<br/>1880,0 MHz – 1900,0 MHz</li> <li>Giappone: 1893,5 MHz – 1906,1 MHz</li> </ul> |
| Potenza di uscita massima (EIRP) | <ul> <li>USA/Canada: 20,1 dBm</li> <li>Europa/Europa settentrionale/Regno Unito/Australia/Nuova Zelanda: 25,9 dBm</li> <li>Giappone: 27,0 dBm</li> </ul>                                                  |
| Antenna (incorporata)            | Supporta la diversità spaziale                                                                                                    |
| Uso                              | Controllo tra il punto di accesso e il caricabatteria                                                                                                    |
| Massima distanza di copertura:   | 50 m (a seconda dell'ambiente d'uso)                                                                                                    |
| Metodo di cifratura              | AES (256 bit)                                                                                                    |